# 請求処理と支払処理

統合生産管理システム CiPS FACTORY

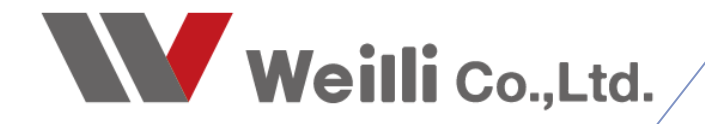

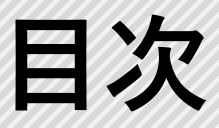

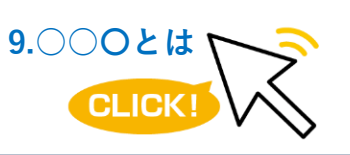

調べたい各項目をクリックすれば、 該当のページにジャンプすることが できます。

1.請求締処理

<u>1.請求締処理とは</u>

<u>2.請求書の発行</u>

3.データ更新(締切処理)

4.請求額の誤差を修正する

5.客先の締日が変更になった場合

<u>6.その他の機能</u>

<u>2.入金処理</u>

3.領収書発行

4.支払締処理

<u>1.支払締処理とは</u>

\_\_\_\_\_2.支払明細書の発行

<u>3.データ更新(締切処理)</u>

3.その他の機能

<u>5.支払処理</u>

# 1 請求締処理

### 1. 請求締処理とは

取引先(納品先のお客様)に対する、対象月の請求額を集計し、売掛額を確定することをさします。 納品伝票が「検収済」のデータが反映されます。

#### 1-1. リストの見方

請求締処理では、表示マークによって、一目で売上状態が把握できます。

| 🛿 請求締処理 Version 25.1.30   シップ | スファクトリ株 | 式会社     |       |       |                               |    |      |         |     |      |           |         |           |    |    |     | - 0          | 1     |
|-------------------------------|---------|---------|-------|-------|-------------------------------|----|------|---------|-----|------|-----------|---------|-----------|----|----|-----|--------------|-------|
|                               | 印刷      | と出力     | •   ] | ≣ 選択  | 行の請求書発行 🗸   <del>多</del> データ更 | 新士 | ┫ 畳む | 3 │▶ 開く |     |      |           |         |           |    |    |     |              | 2     |
| 清求処理(客先向(ナ)                   | 内容:(印   |         | 順     | Code  | 会社名                           | 為替 | 締日   | 支払条件    | 支払日 | 伝票枚数 | ※当月売上     | ※消費税    | ※当月売上合計   | 締切 | 発行 | 送信済 | 電子帳簿送        | 信先    |
|                               | 会売上     | 有×      | 1     | 00001 | 株式会社 藍祥                       |    | 31   | 翌月      | 81  | 2    | 15,161    | 1,516   | 16,677    |    | ON |     | info@aisyo.c | ;o.jp |
| 理月                            | 会 売上    | 有 ×     | 2     | 00002 | 株式会社 アルテマワークス                 |    | 28   | 当月      | 31  | 1    | 16,000    | 1,600   | 17,600    |    |    |     |              |       |
| 2005 * 年 4 * 日時               | ⊘ 残高    | )<br>無× | 3     | 00003 | 株式会社 アンディーファクトリー              |    | 31   | 当月      | 81  | 1    | 0         |         |           |    | ON |     |              |       |
| 2025 - 年 4 - 月度               | 会 売上    | 有 ×     | 4     | 00010 | カインレーザー 有限会社                  |    | 31   | 翌月      | 31  | 1    | 855,000   | 85,500  | 940,500   |    |    |     |              |       |
| 分                             | 🔝 売上    | 有 ×     | 5     | 00064 | 黒池工業 株式会社                     |    | 31   | 翌々月     | 25  | 1    | 180,000   | 18,000  | 198,000   |    | ON |     |              |       |
| . :+14 +                      | 会売上     | 有 ×     | 6     | 00125 | 株式会社 土屋製作所                    |    | 20   | 翌月      | 31  | 1    | 648,000   | 64,800  | 712,800   |    | ON |     |              |       |
| ● 請求書 ○ 売掛(会計)                | 全売上     | 有 ×     | 7     | 00133 | 株式会社 東城テック                    |    | 31   | 翌々月     | 10  | 2    | 288,000   | 28,800  | 316,800   |    | ON |     |              |       |
|                               | *       |         |       |       | <<<< 合計 >>>>                  |    |      |         |     | 9    | 2,002,161 | 200,216 | 2,202,377 |    |    |     |              |       |
| 取引先指定     取引先指定               | μ       |         |       |       |                               |    |      |         |     |      |           |         |           |    |    |     |              |       |
| 締日 * 全て 🛛 🗸                   |         |         |       |       |                               |    |      |         |     |      |           |         |           |    |    |     |              |       |
| 締切をしていない取引先のみ表示               |         |         |       |       |                               |    |      |         |     |      |           |         |           |    |    |     |              |       |
| 消費税編集モード                      |         |         |       |       |                               |    |      |         |     |      |           |         |           |    |    |     |              |       |
| 電子帳簿透信先編集モード                  |         |         |       |       |                               |    |      |         |     |      |           |         |           |    |    |     |              |       |
|                               |         |         |       |       |                               |    |      |         |     |      |           |         |           |    |    |     |              |       |
|                               |         |         |       |       |                               |    |      |         |     |      |           |         |           |    |    |     |              |       |
| 検索条件クリア                       |         |         |       |       |                               |    |      |         |     |      |           |         |           |    |    |     |              |       |
| [F5] 集計処理実行                   |         |         |       |       |                               |    |      |         |     |      |           |         |           |    |    |     |              |       |
|                               |         |         |       |       |                               |    |      |         |     |      |           |         |           |    |    |     |              |       |

- ┢ … 当月売上データがあります。
- 🔶 … 当月請求額があります。
- 🤌 … 当月売上データはありますが、当月請求額はありません。
- 📕 … 未定単価の製品があります。単価を確定して下さい。

#### ■ 集計区分の選択

請求締処理では「請求書」と「売掛(会計)」の2種類の集計区分があります。 請求書で集計する場合は客先締日での集計、売掛で集計する場合は自社締日での集計ができます。

| i請求締処理 Version 25.1.30   シップ)                 | スファクトリ株式会社          | -                |                                  |                                                |          |                      |                       |                      |                  |                                            |
|-----------------------------------------------|---------------------|------------------|----------------------------------|------------------------------------------------|----------|----------------------|-----------------------|----------------------|------------------|--------------------------------------------|
| · 請求処理 (家先向け)                                 | - 🔒 印刷と出力           | • []             | ≧ 選択                             | 行の請求書発行 ▼   <mark>歩</mark> データ更                | 新▼       | <b>∢</b> 畳t          | 3 │▶ 開く               | [                    |                  |                                            |
|                                               | 内容(印刷済)             | 順                | Code                             | 会社名                                            | 為替       | 締日                   | 支払条件                  | 支払日                  | 伝票枚数             | ※当月売上                                      |
|                                               | 🏫 売上有 🗙             | 1                | 00001                            | 株式会社 藍祥                                        |          | 31                   | 翌月                    | 31                   | 4                | 578,004                                    |
| 処理月                                           | ☆ 売上有 ○             | 2                | 00002                            | 株式会社 アルテマワークス                                  |          | 28                   | 当月                    | 81                   | 2                | 450,300                                    |
|                                               | 🥝 残高無 🛛             | 3                | 00003                            | 株式会社 アンディーファクトリー                               |          | 31                   | 当月                    | 31                   | 1                | 0                                          |
| 2023 - 年 3 - 月度                               | 🚖 売上有 🗙             | 4                | 00050                            | 有限会社 カケアシ                                      |          | 20                   | 翌月                    | 10                   | 1                | 43,700                                     |
| 区分                                            | 🚖 売上有 🗙             | 5                | 00064                            | 黒池工業 株式会社                                      |          | 31                   | 翌々月                   | 25                   | 1                | 240,000                                    |
|                                               | 🚖 売上有 🗙             | 6                | 00104                            | 株式会社 スミス工業                                     |          | 31                   | 翌月                    | 31                   | 2                | 567,000                                    |
|                                               | 🚖 売上有 🗙             | 7                | 00040                            | 日東工業                                           |          | 31                   | 当月                    | 31                   | 1                | 115,200                                    |
|                                               | 🛉 🏫 売上有 🗙           | 8                | 00045                            | 矢部鈑金機工 株式会社                                    |          | 20                   | 翌月                    | 10                   | 1                | 1,026,400                                  |
| 区分<br><ul> <li>請求書</li> <li>売掛(会計)</li> </ul> | <ul> <li></li></ul> | 5<br>6<br>7<br>8 | 00064<br>00104<br>00040<br>00045 | 黑池工業 株式会社<br>株式会社 スミス工業<br>日東工業<br>矢部鈑金機工 株式会社 | <br><br> | 31<br>31<br>31<br>20 | 翌々月<br>翌月<br>当月<br>翌月 | 25<br>31<br>31<br>10 | 1<br>2<br>1<br>1 | 240,000<br>567,000<br>115,200<br>1,026,400 |

#### 1-2. 金額表示について

| 為替  | 締日 | ※前回請求額      | ※当月入金額    | ※繰越金額       | ※当月売上       | ※消費税   | ※当月売上合計 | ※請求額合計      | 締切 | 発行 |
|-----|----|-------------|-----------|-------------|-------------|--------|---------|-------------|----|----|
|     | 31 | 45,252,977  |           | 45,252,977  | 1 * 920,000 | 73,600 | 993,600 | 46,246,577  |    | ON |
|     | 15 | 996,366     | -         | 996,366     | -           | -      | -       | 996,366     |    | ON |
| USD | 31 | 161,455,793 | -         | 161,455,793 | -           | -      | -       | 161,455,793 |    | ON |
|     | 31 | 397,250     | -         | 397,250     | 2 -         | -      | -       | 397,250     |    |    |
|     | 28 | 1,638,385   | -         | 1,638,385   | -           | -      | -       | 1,638,385   |    | ON |
|     | 31 | 463,320     | -         | 463,320     | -           | -      | -       | 463,320     |    | ON |
|     | 31 | 254,880     | -         | 254,880     | -           | -      | -       | 254,880     |    | ON |
|     | 31 | 1,165,050   | 1,165,050 | 3 0         | 3,300       | 264    | 3,564   | 3,564       |    | ON |
|     | 20 | 105,800     | -         | 105,800     | -           | -      | -       | 105,800     |    | ON |

■ 1(\*)

未定単価の納品書が含まれています。 金額を確定金額にしないと、未定単価のまま請求書が発行されます。

■ 2(-) 前回残高があり、当月に売上がない場合に「-(ハイフン)」が表示されます。

■ 3(0) 前回残高が残っており、当月に入金された場合は、繰越残高が「0」表示になります。

請求書は「一覧画面での一括発行」と「明細画面からの発行」が出来ます。

#### 2-1. 一覧画面での一括発行

請求書を印刷したい取引先の行を選択し、「選択行の請求書発行」をクリックします。

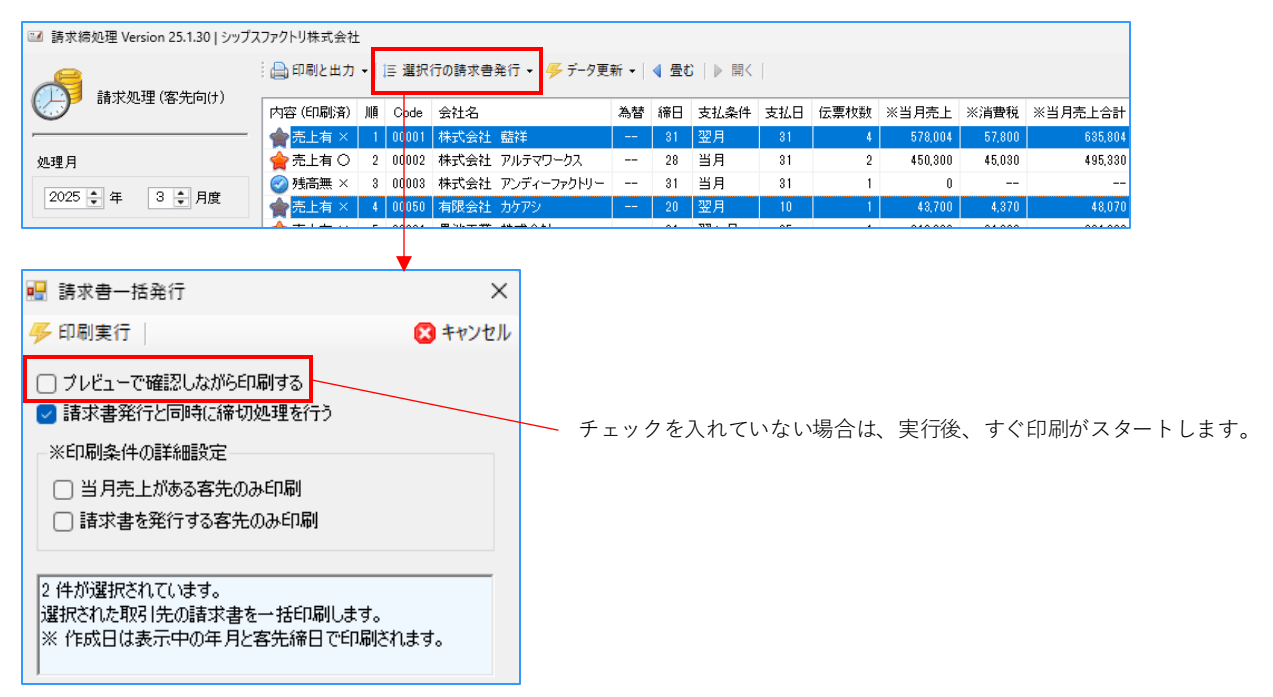

#### 2-2.請求明細画面からの発行

請求一覧にて該当の行をダブルクリックすると請求明細画面が開きます。 「請求書印刷」をクリックすると、請求書を印刷できます。

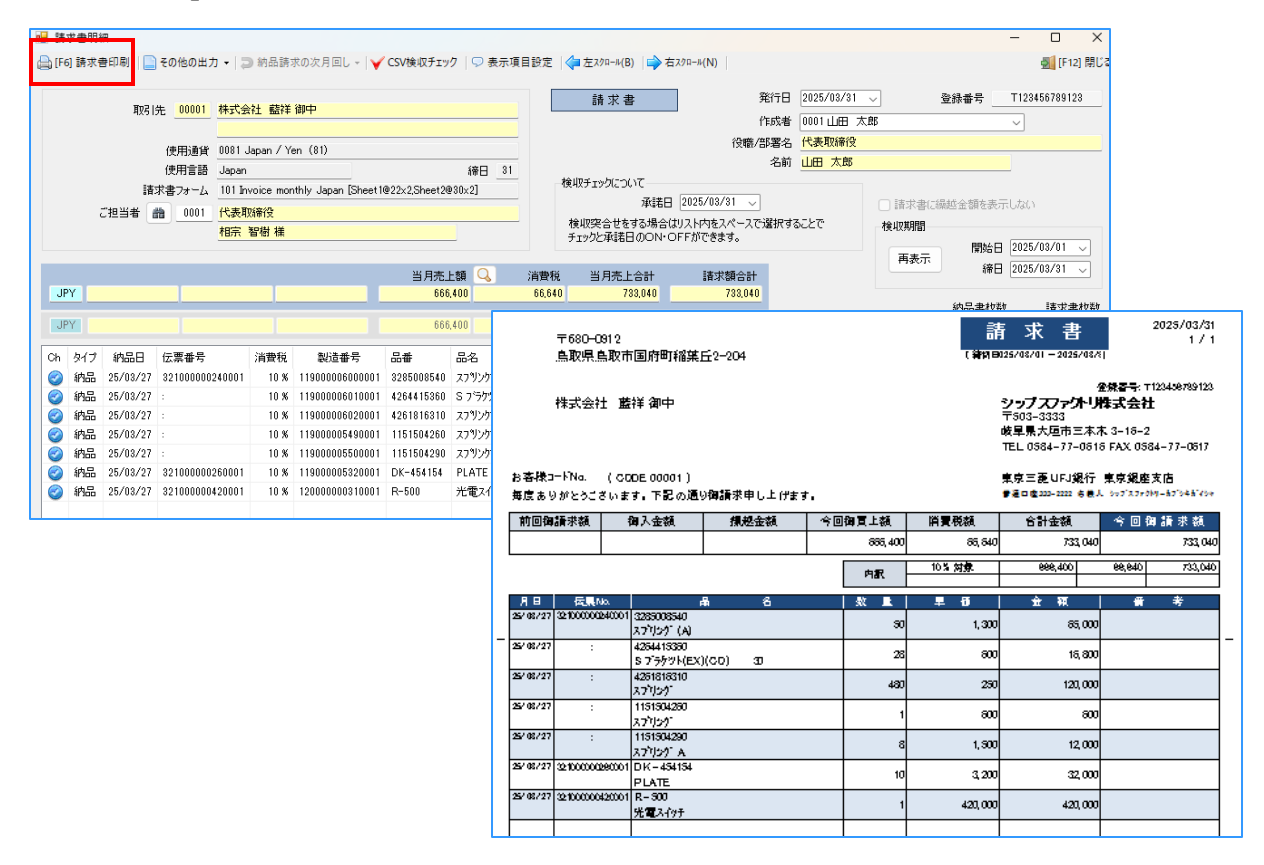

#### 2-3. 期間を指定して請求書を発行

請求書明細の画面にて、検収期間を指定して、請求書を発行することが出来ます。 期間の開始日と締日を指定して「再表示」をクリックすると、指定した期間で請求書が発行されます。

|    |       | 取引分   | E 00001    | 株式会社 藍        | 祥 御中                 |                    |       |           | į             | 青求 書                                    |         |                                         | 発行E           | 1 2025          | /04/30 | ~    |                                       | 登録番号 _           | T128     | 4567891 | 28 |
|----|-------|-------|------------|---------------|----------------------|--------------------|-------|-----------|---------------|-----------------------------------------|---------|-----------------------------------------|---------------|-----------------|--------|------|---------------------------------------|------------------|----------|---------|----|
|    |       |       |            |               |                      |                    |       |           |               |                                         |         | 40.000                                  | 作成者           | F 0001          | 田田ズ    | ⊂.₿₿ |                                       |                  | ~        |         |    |
|    |       |       | 使用通貨       | 0081 Japan /  | Yen (81)             |                    |       |           |               |                                         |         | (近職)                                    | /部増?<br>-  なま | 5 <u>1\</u> att | 用火和第1支 |      |                                       |                  | _        |         | -  |
|    |       |       | 使用言語       | Japan         |                      | ář                 | ¥日 31 | <u> </u>  | ie in sta     |                                         |         |                                         | -01           | ш <u>ш</u> ш    | Λ.Ep   |      |                                       |                  |          |         |    |
|    |       | 諸オ    | さ書フォーム     | 101 Invoice n | ionthly Japan [Sheet | 1@22x2,Sheet2@30x2 | ]     |           | 184273        | フリルしいべい.<br>茶時                          | 0025/04 | /30                                     |               |                 |        |      |                                       |                  |          |         | ſ  |
|    | ご担当   | 省者 🛗  | 0001       | 代表取締役         |                      |                    |       |           | 按山四           | /ギョも!<br>へみせたオス+8へ                      |         | 7 ~~~~~~~~~~~~~~~~~~~~~~~~~~~~~~~~~~~~~ |               | ****            |        | 40.1 | ····································· | 18-15 He da 2019 | onolac   |         |    |
|    |       |       |            | 相宗智樹相         | 1                    |                    |       |           | 184X5<br>チェック | c l l c g g l l l l l l l l l l l l l l | OFFができ  | へへ 一人 i<br>ます。                          | CLEARS        | 10020           |        | 一検収  | 期間                                    |                  |          |         |    |
|    |       |       |            |               |                      |                    |       |           |               |                                         |         |                                         |               |                 |        | Ĩ    | 表示                                    | 開始               | 3 2025   | /04/01  |    |
|    |       |       |            |               |                      | 当月売上額              | Q     | 消費税       | ≝             | 间壳上合計                                   | [春]     | 〈額合計                                    |               |                 |        |      |                                       | 締                | 3 2025   | /04/30  | -  |
| Y  |       |       |            |               |                      | 93,500             |       | 9,350     |               | 102,850                                 |         | 102,85                                  | 0             |                 |        |      |                                       |                  |          |         | ľ  |
| ~  |       |       |            |               |                      | 02 500             |       | 0.250     |               | 101.050                                 |         | 100.05                                  | 0             |                 |        |      | /                                     | 約品書校             | 刻        | 請求書     | ŧ. |
|    |       |       |            |               |                      | 33,300             |       | 3,000     |               | 102,000                                 |         | 102,001                                 | •             |                 |        |      |                                       |                  | <u> </u> |         |    |
| タイ | プ約    | 88    | 伝票番号       | 消費権           | 克 製造番号               | 品書                 | 品名    |           |               | 才                                       | オーダーNo2 | 数量                                      | 単位            | 単価              | 金額     | 納入先  | Fx77                                  | 承諾日              |          |         |    |
| 納  | B 25/ | 04/15 | 3250000000 | 60001 10      | %                    | demo               | Base  |           |               |                                         |         | 10                                      | 個             | 400             | 4,000  |      |                                       |                  |          |         |    |
| 納  | B 25/ | 04/15 |            | 10            | s                    | 4261814482         | 7°レ-ト | CO        | 420           |                                         |         | 5                                       | 個             | 1,800           | 9,000  |      |                                       |                  |          |         |    |
| 納。 | B 25/ | 04/30 | 319000002  | 60001 10      | \$ 119000005700001   | 4261814482         | 7°レ-ト | CO        | 420           | SP10547003                              |         | 8                                       |               | 1,860           | 14,400 |      |                                       |                  |          |         |    |
| 納  | B 25/ | 04/30 |            | 10            | \$ 119000005460001   | P86-432124-4321    | TANK  | (B)       |               | 1324696335                              |         | 10                                      | /             | 6,200           | 62,000 |      |                                       |                  |          |         |    |
| 納  | B 25/ | 04/30 | 3210000000 | 10001 10      | \$ 119000005600001   | 3301664821         | フラクッ  | ት ወርቃት    |               | H000025837                              |         | 1                                       |               | 500             | 500    |      |                                       |                  |          |         |    |
| 納  | B 25∕ | 04/30 |            | 10            | \$ 119000005610001   | 3303529741         | フ・ラクッ | h 229h    |               | H000025838                              |         | Y                                       |               | 1,200           | 1,200  |      |                                       |                  |          |         |    |
|    | B 25/ | 04/30 |            | 10            | \$ 119000005620001   | 3321696200         | フ・ラクッ | ト ユニット SN |               | H000025708                              |         | 1                                       |               | 600             | 2,400  |      |                                       |                  |          |         |    |
| 枘  |       |       |            |               |                      |                    |       |           |               |                                         | · /     |                                         |               |                 |        |      |                                       |                  |          |         |    |

| 🔛 B   | 青求書明   | 細        |                              |                  |             |               |            |        |           |                    |      |                 |       |       |                     |        |        |          | -      |           | ×             |
|-------|--------|----------|------------------------------|------------------|-------------|---------------|------------|--------|-----------|--------------------|------|-----------------|-------|-------|---------------------|--------|--------|----------|--------|-----------|---------------|
| ا 🖨 ا | F6] 請求 | 書印刷 📔    | その他の出力                       | • 🍃 納品請          | 求の次月回       | , 🗸 🖌 🖌 CSV樹  | 食収チェック     | 🖵 表示項目 | 目設定   🛟 な | 生スクロール( <u>B</u> ) | ⇒ 右ス | //□-ル( <u>N</u> | ) [   |       |                     |        |        |          |        | 🛃 (F1     | 2] 閉じる        |
|       |        | មាក រ    | + 00001 t                    | 1-1 <sup>-</sup> | - Atlanta   |               |            |        |           | 請求書                |      |                 |       | 発行[   | 8 2025              | /04/30 | $\sim$ | 登録書      | 诗T1    | 234567891 | 23            |
|       |        | 4251     | лс <u>обоог</u> 4            |                  | · IVP-T-    |               |            |        |           |                    |      |                 |       | 作成。   | 者 0001              | 山田 🤈   | 太郎     |          | ~      |           |               |
|       |        |          |                              | 081 Japan / \    | 'en (81)    |               |            |        |           |                    |      |                 | 役職    | 1/部署: | 名 <mark>代表</mark> J | 取締役    |        |          |        |           |               |
|       |        |          | 使用言語                         | lapan            |             |               |            | 締日 31  |           |                    |      |                 |       | 名     | 前山田                 | 太郎     |        |          |        |           |               |
|       |        | 請:       | 求書フォーム 1                     | 01 Invoice mo    | nthly Japan | [Sheet 1@22x2 | Sheet2@30, | )×2]   | 検収ま       | Fェックについて-<br>褌     | 湖田   | 2025/0          | 4/30  | ~     |                     |        |        | 「求書に編越金物 | 頴を表示しな |           |               |
|       |        | ご担当者     | <u>a</u> 0001 <mark>f</mark> | 代表取締役            |             |               |            |        | 検切        | 1突合せをする:           | 場合は  | スト内核            | をスペーフ |       | することで               |        | 検収     | 期間       |        |           |               |
|       |        |          | <u>1</u>                     | 1977 101112117   |             |               |            |        | チェッ       | ゆと承諾日のの            |      | Fができ            | きます。  |       |                     |        |        |          | 開始日 20 | 25/04/01  | $\overline{}$ |
|       |        |          |                              |                  |             |               | 当月売上黎      | a 🔍    | 消費税       | 当月売上合計             | +    | 諸               | 求額合調  | H     |                     |        | Ľ      | 冉表示      | 締日 20  | 25/04/15  | ~             |
|       | JPY    |          |                              |                  |             |               | 13,00      | 10     | 1,300     | 14,30              | 00   |                 | 14,3  | 00    |                     |        |        | 纳点       | しまわざか  | 速步        | ●また送作         |
|       | JPY    |          |                              |                  |             |               | 13,00      | 10     | 1,300     | 14,30              | 00   |                 | 14,3  | 00    |                     |        |        |          | 1      | 1447      | 1             |
| Cł    | タイプ    | 納品日      | 伝票番号                         | 消費税              | 製造番号        | 品番            | 品名         |        | オーダーNo1   | オーダーNo2            | 数量   | 単位              | 単価    | 金額    | 納入先                 | Ŧェッり   | 承諾日    |          |        |           |               |
| 0     | 納品     | 25/04/15 | 32500000006                  | 0001 10 %        |             | demo          | Base       |        |           |                    | 10   | 個               | 400   | 4,000 |                     |        |        |          |        |           |               |
| 0     | 納品     | 25/04/15 | :                            | 10 %             |             | 4261814482    | 7°℃-ト C    | 0 420  |           |                    | 5    | 個               | 1,800 | 9,000 |                     |        |        |          |        |           |               |
| 4     | -      |          |                              |                  |             |               |            |        |           |                    |      |                 |       |       |                     | _      |        |          |        |           | _             |

### 3. データ更新(締切処理)

請求一覧では、締切処理を行うことで、一覧上の集計金額を保存することができます。

#### 3-1. すべての締切処理/選択行の締切処理

過去のデータを誤って編集することを防ぐため、締切処理を行います。 締切処理をすると、締切の項目欄に〇が付きます。

| 諸求締処理 Version 25.1.30   シップ | スファクトリ株式会社 | :     |       |                               |    |             |          |     |      |         |        |         |    |    |
|-----------------------------|------------|-------|-------|-------------------------------|----|-------------|----------|-----|------|---------|--------|---------|----|----|
|                             | 🔒 印刷と出力    | •   ] | ∣≣ 選択 | 行の請求書発行 ▼   <del>ダ</del> データ更 | 新士 | <b>∮</b> 畳t | 3   ▶ 開く |     |      |         |        |         | _  |    |
|                             | 内容(印刷済)    | 順     | Code  | 会社名                           | 為替 | 締日          | 支払条件     | 支払日 | 伝票枚数 | ※当月売上   | ※消費税   | ※当月売上合計 | 締切 | 発行 |
|                             |            | 1     | 00001 | 株式会社 藍祥                       |    | 31          | 翌月       | 31  | 3    | 666,400 | 66,640 | 733,040 |    | ON |
| 処理月                         |            | 2     | 00002 | 株式会社 アルテマワークス                 |    | 28          | 当月       | 31  | 2    | 450,300 | 45,030 | 495,330 | 0  |    |
|                             | 🥝 残高無 ×    | 3     | 00003 | 株式会社 アンディーファクトリー              |    | 31          | 当月       | 31  | 1    | 0       |        |         |    | ON |
| 2025 章 年 3 章 月度             | 🚖 売上有 🗙    | 4     | 00050 | 有限会社 カケアシ                     |    | 20          | 翌月       | 10  | 1    | 43,700  | 4,370  | 48,070  |    | ON |

締切処理をする場合は「データ更新」→「全ての締切処理」または「選択行の締切処理」を選択します。

| 📨 請求締処理 Version 25.1.30   シップス | スファクトリ株式会社 |           |            |                |                  |     |      |      |         |        |         |    |    |
|--------------------------------|------------|-----------|------------|----------------|------------------|-----|------|------|---------|--------|---------|----|----|
|                                | 🔒 印刷と出力 🔹  | -   1三 選拶 | ?行の請求書発行 ▼ | <del>7</del> 7 | - 夕更新 - ▲ 畳む   ▶ | 開く  |      |      |         |        |         |    |    |
| 請求処理(客先同(ナ)                    | 内容(印刷済)    | 順 Code    | 会社名        |                | 全ての締切解除          | €(件 | 支払日  | 伝票枚数 | ※当月売上   | ※消費税   | ※当月売上合計 | 締切 | 発行 |
|                                | 会 売上有 〇    | 1 00001   | 株式会社 藍祥    |                |                  |     | - 31 | 3    | 666,400 | 66,640 | 733,040 | 0  | ON |
| 処理月                            | 🚖 売上有 〇    | 2 00002   | 株式会社 アルティ  | _0             | 選択行の締切処理         |     | 31   | 2    | 450,300 | 45,030 | 495,330 | 0  |    |
|                                | 🥝 残高無 ×    | 3 00003   | 株式会社 アンディ  |                | 選択行の締切解除         |     | 31   | 1    | 0       |        |         |    | ON |
| 2025 章 年 3 章 月度                | 🚖 売上有 🗙    | 4 00050   | 有限会社 カケアシ  |                | 選択行の印刷済          |     | 10   | 1    | 43,700  | 4,370  | 48,070  |    | ON |
| 区分                             | 🚖 売上有 ×    | 5 00064   | 黒池工業 株式会   |                | 選択行の印刷解除         | Ð   | 25   | 1    | 240,000 | 24,000 | 264,000 |    | ON |
|                                | 🚖 売上有 🗙    | 6 00104   | 株式会社 スミス工業 | 0              |                  |     | 31   | 2    | 567,000 | 56,700 | 623,700 |    | ON |
| ○ 請求書                          | 🔶 売上有 🗙    | 7 00040   | 日東工業       |                | 비오제 이 크기         |     | 31   | 1    | 115,200 | 11,520 | 126,720 |    | ON |

#### 3-2. すべての締切解除/選択行の締切解除

過去の納品書を修正した場合は、締切処理を解除して、一覧画面の金額を再集計する必要があります。 締切処理を解除すると、締切の項目欄が--になります。

| 🖼 請求締処理 Version 25.1.30   シップス | スファクトリ株式会社 | :     |       |                    |     |             |          |     |      |         |        |         |    |    |
|--------------------------------|------------|-------|-------|--------------------|-----|-------------|----------|-----|------|---------|--------|---------|----|----|
| 請求処理 (変先向け)                    | : 🔒 印刷と出力  | •   ] | ≧ 選択  | 行の請求書発行 🗸   🤧 データ更 | 新 • | <b>∢</b> 畳t | 3   ▶ 開< |     |      |         |        |         |    |    |
|                                | 内容(印刷済)    | 順     | Code  | 会社名                | 為替  | 締日          | 支払条件     | 支払日 | 伝票枚数 | ※当月売上   | ※消費税   | ※当月売上合計 | 締切 | 発行 |
|                                |            | 1     | 00001 | 株式会社 藍祥            |     | 31          | 翌月       | 31  | 3    | 666,400 | 66,640 | 733,040 |    | ON |
| 処理月                            |            | 2     | 00002 | 株式会社 アルテマワークス      |     | 28          | 当月       | 31  | 2    | 450,300 | 45,030 | 495,330 | 0  |    |
|                                | 🥝 残高無 🛛    | 3     | 00003 | 株式会社 アンディーファクトリー   |     | 31          | 当月       | 31  | 1    | 0       |        |         |    | ON |
| 2025 - 年 3 - 月度                | 🚖 売上有 🗙    | 4     | 00050 | 有限会社 カケアシ          |     | 20          | 翌月       | 10  | 1    | 43,700  | 4,370  | 48,070  |    | ON |
| 区分                             | 🚖 売上有 🗙    | 5     | 00064 | 黒池工業 株式会社          |     | 31          | 翌々月      | 25  | 1    | 240,000 | 24,000 | 264,000 |    | ON |
|                                | 😭 売上有 🗙    | 6     | 00104 | 株式会社 スミス工業         |     | 31          | 翌月       | 31  | 2    | 567,000 | 56,700 | 623,700 |    | ON |

締切解除をする場合は「データ更新」→「全ての締切解除」または「選択行の締切解除」を選択します。

| 🔛 請求網 | 帝処理 Version 25.1.30   シップス | スファクトリ株式会社 | Ł     |       |            |                |                  |    |     |      |         |        |         |    |    |
|-------|----------------------------|------------|-------|-------|------------|----------------|------------------|----|-----|------|---------|--------|---------|----|----|
|       |                            | 🔒 印刷と出力    | •   ] | ■ 選択  | 行の請求書発行 🔸  | <del>7</del> 7 | 夕更新 →   🖣 畳む   🕨 | 開く |     |      |         |        |         |    |    |
|       | 請求処理 (案先向件)                |            |       |       |            |                | 全ての締切処理          | L  |     |      |         |        |         |    |    |
| S     |                            | 内容(印刷済)    | 順     | Code  | 会社名        |                | 全ての締切解除          | €件 | 支払日 | 伝票枚数 | ※当月売上   | ※消費税   | ※当月売上合計 | 締切 | 発行 |
|       |                            | 会売上有 〇     | 1     | 00001 | 株式会社 藍祥    |                |                  |    | 31  | 3    | 666,400 | 66,640 | 733,040 |    | ON |
| 処理月   |                            | 会売上有○      | 2     | 00002 | 株式会社 アルテマ  | 6              | 選択行の締切処理         |    | 31  | 2    | 450,300 | 45,030 | 495,330 | 0  |    |
|       |                            | 🧭 残高無 ×    | 3     | 00003 | 株式会社 アンディ  |                | 選択行の締切解除         |    | 31  | 1    | 0       |        |         |    | ON |
| 2025  |                            | 🚖 売上有 🗙    | 4     | 00050 | 有限会社 カケアシ  |                | 選択行の印刷済          |    | 10  | 1    | 43,700  | 4,370  | 48,070  |    | ON |
| 区分    |                            | 🚖 売上有 🗙    | 5     | 00064 | 黒池工業 株式会   |                | 選択行の印刷解除         | Ð  | 25  | 1    | 240,000 | 24,000 | 264,000 |    | ON |
| 2/3   |                            | 🚖 売上有 🗙    | 6     | 00104 | 株式会社 スミスエミ |                |                  |    | 31  | 2    | 567,000 | 56,700 | 623,700 |    | ON |
| ● 請:  | 求書                         | 🔶 売上有 🗙    | 7     | 00040 | 日東工業       |                |                  | 1  | 31  | 1    | 115,200 | 11,520 | 126,720 |    | ON |

#### 3-3. 一括更新

過去の納品伝票を修正した際は、修正金額を当月の「前回請求額」に反映させる為に、更新を行う必要 があります。通常は締切解除を行って、当月まで集計を繰り返せば金額は反映されますが、年月が長い 場合には、一括更新機能を使用することで、更新開始日から今月までの集計を更新できます。

# 一括更新は、「データ更新」→「一括更新」をクリックして行います。 ※締切しているデータについては、一括更新を行った際に再計算されることはありません。

| 💷 請求締処理 Version 25.1.30   シップ | スファクトリ株式会社 | Ł |       |            |            |                               |    |     |      |         |        |         |    |    |
|-------------------------------|------------|---|-------|------------|------------|-------------------------------|----|-----|------|---------|--------|---------|----|----|
|                               | 🔒 印刷と出力    | • | ∣≣ 選択 | 行の請求書発行 👻  | <b>₩</b> 5 | データ更新 ▼   ◀ 畳む   ▶<br>全ての缔切処理 | 開く |     |      |         |        |         |    |    |
|                               | 内容(印刷済)    | 順 | Code  | 会社名        |            | 全ての締切解除                       | €件 | 支払日 | 伝票枚数 | ※当月売上   | ※消費税   | ※当月売上合計 | 締切 | 発行 |
|                               | 🚖 売上有 〇    | 1 | 00001 | 株式会社 藍祥    |            |                               | -  | 31  | 3    | 666,400 | 66,640 | 733,040 |    | ON |
| 処理月                           |            | 2 | 00002 | 株式会社 アルテマ  | -          | 選択行の締切処理                      |    | 31  | 2    | 450,300 | 45,030 | 495,330 | 0  |    |
|                               | 🥝 残高無 ×    | 3 | 00003 | 株式会社 アンディ  |            | 選択行の締切解除                      |    | 31  | 1    | 0       |        |         |    | ON |
| 2025 🚽 🛱 3 🐳 月度               | 🚖 売上有 🛛    | 4 | 00050 | 有限会社 カケアシ  |            | 選択行の印刷済                       |    | 10  | 1    | 43,700  | 4,370  | 48,070  |    | ON |
| 区分                            | 🚖 売上有 🗙    | 5 | 00064 | 黒池工業 株式会   |            | 選択行の印刷解除                      | Ð  | 25  | 1    | 240,000 | 24,000 | 264,000 |    | ON |
|                               | 🚖 売上有 🗙    | 6 | 00104 | 株式会社 スミス工業 |            |                               |    | 31  | 2    | 567,000 | 56,700 | 623,700 |    | ON |
|                               | 🚖 売上有 🗙    | 7 | 00040 | 日東工業       |            |                               | 1  | 31  | 1    | 115,200 | 11,520 | 126,720 |    | ON |

| 🖳 一括更新                              | ×                                           |
|-------------------------------------|---------------------------------------------|
| 🖐 実行 🛛                              | 🔀 キャンセル                                     |
| 更新開始日                               | 2025/03/01 🗸                                |
| 更新開始月から今月<br>既に締切処理されて<br>この処理には時間が | までの締めデータを再計算します。<br>いる取引先は変わりません。<br>いかります。 |

| メッセージ         | × |
|---------------|---|
| 一括更新処理を完了しました |   |
| OK            |   |

# 4. 請求額の誤差を修正する

端数処理や消費税の計算方法を設定していても、請求金額に誤差が生じる場合があります。 その場合は、下記2種類の方法から修正を行うことができます。

#### 4-1. 消費税編集モード

「☑消費税編集モード」にチェックを入れ、該当の行をダブルクリックすると、消費税編集ができます。 この修正は消費税を直接修正する為、基の消費税金額はどこにも表示されません。 また、消費税を修正すると、自動で締切処理がされます。

消費税修正をし直す場合は、締切処理を外すことで再集計がされ、基の消費税金額が表示されます。

| 請求締処理 Version 25.1.30   シップ | スファクトリ株式会社 |   |       |                    |     |      |          |     |      |           |         |           |
|-----------------------------|------------|---|-------|--------------------|-----|------|----------|-----|------|-----------|---------|-----------|
|                             | - 🔒 印刷と出力  | • | ≣ 選択  | 行の請求書発行 🗸   🤧 データ更 | 新 • | ┫ 畳む | 3   ▶ 開< |     |      |           |         |           |
|                             | 内容(印刷済)    | 順 | Code  | 会社名                | 為替  | 締日   | 支払条件     | 支払日 | 伝票枚数 | ※当月売上     | ※消費税    | ※当月売上合計   |
|                             |            | 1 | 00001 | 株式会社 藍祥            |     | 31   | 翌月       | 31  | 3    | 666,400   | 66,640  | 733,040   |
| 処理月                         | ☆売上有 ○     | 2 | 00002 | 株式会社 アルテマワークス      |     | 28   | 当月       | 31  | 2    | 450,300   | 45,030  | 495,330   |
|                             | 🥝 残高無 🗙    | 3 | 00003 | 株式会社 アンディーファクトリー   |     | 31   | 当月       | 31  | 1    | 0         |         |           |
| 2025 - 年 3 - 月度             | 🚖 売上有 🗙    | 4 | 00050 | 有限会社 カケアシ          |     | 20   | 翌月       | 10  | 1    | 43,700    | 4,370   | 48,070    |
| 区分                          | 🚖 売上有 🗙    | 5 | 00064 | 黒池工業 株式会社          |     | 31   | 翌々月      | 25  | 1    | 240,000   | 24,000  | 264,000   |
|                             | 🚖 売上有 🗙    | 6 | 00104 | 株式会社 スミス工業         |     | 31   | 翌月       | 31  | 2    | 567,000   | 56,700  | 623,700   |
|                             | 🚖 売上有 🗙    | 7 | 00040 | 日東工業               |     | 31   | 当月       | 31  | 1    | 115,200   | 11,520  | 126,720   |
|                             | 🚖 売上有 🗙    | 8 | 00045 | 矢部鈑金機工 株式会社        |     | 20   | 翌月       | 10  | 1    | 1,026,400 | 102,640 | 1,129,040 |
|                             |            |   |       |                    |     |      |          |     |      |           |         |           |
| 🏙 取引先指定                     | *          |   |       | <<<< 合計 >>>>       |     |      |          |     | 12   | 3,109,000 | 310,900 | 3,419,900 |
|                             |            |   |       |                    |     |      |          |     |      |           |         |           |
| 毎日 * 全て ↓                   |            |   |       |                    |     |      |          |     |      |           |         |           |
|                             |            |   |       |                    |     |      |          |     |      |           |         |           |
| □ 締切をしていない取引先のみ表示           |            |   |       |                    |     |      |          |     |      |           |         |           |
| ☑ 消費税編集モード                  |            |   |       |                    |     |      |          |     |      |           |         |           |
|                             |            |   |       |                    |     |      |          |     |      |           |         |           |

| 🔜 当月の税別内訓 | र       | ×                  |
|-----------|---------|--------------------|
| 🔒 [F3] 確定 |         | <u>剰</u> [F12] 閉じる |
|           | 当月売上額   | 当月消費税額             |
| 合計        | 666,400 | 67,000             |
| 10%対象     | 666,400 | 67,000             |
|           |         |                    |

#### 4-2. 入金処理

入金処理にて、「**□**調整額」にチェックを入れることで、調整額を登録できます。 この修正は請求明細にも表示されます。(請求書にも印字されます)

| ) ① 入金処理 Version 24.9.11   シッ | ブスファクトリ株式会社                      |        |              |                    | - 0      | ×     |
|-------------------------------|----------------------------------|--------|--------------|--------------------|----------|-------|
| 🕞 [F3] 登録 🛛 🔂 削除 📄 新規         | 見 │ 🏙 [F5] 残高参照ウィンドウ │ 🗦 期間内入金一覧 |        |              |                    | \$       | [ 閉じる |
| * 取引先 🃸00001                  | 株式会社 藍祥                          | 入金処理   |              | 新規                 |          | ~     |
| 使用通貨                          | 0081 Japan / Yen (81)            | 締日 31  |              | ※ 入金日 2025/03/27 ↓ |          |       |
|                               | 入金口座                             | 金額     |              | 手数料/調整             |          |       |
| 振込み 🔽                         | 0002 東京三菱UFJ銀行 普通口座 ~            | 32,501 |              |                    | 金額       |       |
| 小切手 🗌                         | 0001 金銭出納帳 🗸                     |        |              | 振込み手数料 🔽           |          |       |
| 現金 🗌                          | 0001 金銭出納帳 🗸                     |        |              | 売掛(会計)のみ調整 🗌       |          |       |
| □座振替 □                        | 0001 金銭出納帳 🗸                     |        |              |                    |          |       |
|                               | 発行元銀行                            | 金額     | 決済日          | キャッシュ              | 32,501   |       |
| 手形(1) 🗌                       |                                  | 2      | 2025/06/27 🗸 | 手形                 |          |       |
| 手形(2) 🗌                       |                                  | 2      | 2025/06/27 🤍 | 相殺                 |          |       |
| 手形(3) 🗌                       |                                  | 2      | 2025/06/27 🤍 | 値引き                |          |       |
| 手形(4) 🗌                       |                                  | 2      | 2025/06/27 🤍 | 手数料/調整             | 1        |       |
| ファクタリング 🗌                     |                                  | 2      | 2025/06/27 🗸 | 総合計 JPY            | 32,502 P | Э     |
|                               | אַראָב                           | 金額     |              |                    |          |       |
| 相殺                            |                                  |        |              | 自社通貨 JPY           | 32,502 P | д     |
| 値引き                           |                                  |        | -            | 管用レート              | -        |       |
| 調整 🕗                          | 消費税調整                            | 1      |              | 94.U.V 1           |          |       |

# 5. 客先の締日が変更になった場合

客先から締日の変更があった場合以下の手順で変更できます。

1.「請求締処理」にて、締日を変更する前月分を締切処理します。

| 🖼 請求締処理 Version 25.1.30   シップス | ファクトリ株式会社 | : |       |                   |     |             |          |     |      |         |        |         |    |    |
|--------------------------------|-----------|---|-------|-------------------|-----|-------------|----------|-----|------|---------|--------|---------|----|----|
| <u>_</u>                       | 🔒 印刷と出力   | • | ≣ 選択  | 行の請求書発行 🖌 🦐 データ更新 | 新 • | <b>∢</b> 畳t | 3   ▶ 開< |     |      |         |        |         |    |    |
| (よう) 請求処理(客先向け)                | 内容(印刷済)   | 順 | Code  | 会社名               | 為替  | 締日          | 支払条件     | 支払日 | 伝票枚数 | ※当月売上   | ※消費税   | ※当月売上合計 | 締切 | 発行 |
|                                | 会売上有 ○    | 1 | 00001 | 株式会社 藍祥           |     | 31          | 翌月       | 31  | 3    | 666,400 | 66,640 | 733,040 | 0  | ON |
| 処理月                            | 会売上有 ○    | 2 | 00002 | 株式会社 アルテマワークス     |     | 28          | 当月       | 31  | 2    | 450,300 | 45,030 | 495,330 | 0  |    |
|                                | 🥝 残高無 ×   | 3 | 00003 | 株式会社 アンディーファクトリー  |     | 31          | 当月       | 31  | 1    | 0       |        |         |    | ON |
| 2025 - 中 3 - 月度                | 🚖 売上有 ×   | 4 | 00050 | 有限会社 カケアシ         |     | 20          | 翌月       | 10  | 1    | 43,700  | 4,370  | 48,070  |    | ON |

2.「取引先マスタ」→締日の変更のある客先をダブルクリック

| 📕 取引先情報 Version 24.12.17   シ         | ップスフ | ァクトリ株 | 式会社             |                             |          |                                       |              |              |     |      |
|--------------------------------------|------|-------|-----------------|-----------------------------|----------|---------------------------------------|--------------|--------------|-----|------|
| 取引先検索条件                              | 1    | 新規取引  | 引先登録   📇 選択行の出力 | ▼   ✔ 選択行の編集 ▼   図 ダイレクトメール | - │      | 『除   👉 左スクロール(B)   📫 右スクロール(N)   🗗 取引 | 先情報 🔻        |              |     |      |
|                                      | 順    | コード   | 略称              | 会社名                         | 郵便番号     | 住所                                    | TEL          | FAX          | 売上先 | 締E   |
| ●●●●●●●●●●●●●●●●●●●●●●●●●●●●●●●●●●●● |      |       | あ               |                             |          |                                       |              |              |     |      |
|                                      | 1    | 00001 | アイショウ           | 株式会社 藍祥                     | 680-0912 | 鳥取県鳥取市国府町稲葉丘2-204                     | 0850-55-5555 | 0850-55-5556 | 0   | 31   |
| 現文子                                  | 2    | 00011 | アカキシウキョウ        | アカギ工業 株式会社                  | 340-0821 | 埼玉県八潮市羅生 128-45                       | 048-648-2222 | 048-648-2223 | 0   | - 31 |
| * ~                                  | 3    | 00007 | アラヤ             | 株式会社 アラヤ                    | 491-0124 | 愛知県一宮市神起1-5-9                         | 0586-24-9161 | 0586-24-9162 | 0   | 31   |
|                                      | 4    | 00019 | アリウチコウキョウ       | 株式会社 有利内工業                  | 214-0014 | 神奈川県川崎市麻生区寺町555-55                    | 044-777-7777 | 044-888-8888 | 0   | 31   |
| 分類                                   | 5    | 00002 | アルテマワークス        | 株式会社 アルテマワークス               | 399-0711 | 長野県塩尻市片丘塩尻64-8                        | 0263-53-3393 | 1            | 0   | 28   |
|                                      | 6    | 00005 | アンチェ            | 株式会社 アンチェ                   | 273-0085 | 千葉県船橋市東100-20-20                      | 0474-25-7491 | 0474-25-7492 | 0   | 20   |

3.「売情報」→「締日」を変更→「登録」をクリックで完了

| 💀 取引先マスタ Version 24.1 | 2.17   シップスファクトリ株式会社       |     |              |        |                         |                     |          | -   |        | ×      |
|-----------------------|----------------------------|-----|--------------|--------|-------------------------|---------------------|----------|-----|--------|--------|
| 🕞 [F3] 登録   🔒 削除   📄  | 新規   🚔 現在取引先情報印刷   📰 作業履歴  |     |              |        |                         |                     |          |     | 🛃 (F1  | 2] 閉じる |
| ※ 取引先つード              | 00002 <b>※ 頭文字</b> あ       | í   | 企業情報 売情報 買情報 | 幸優     |                         |                     |          |     |        |        |
| ※ 略称                  | 7lu777-5x                  |     | 取引条件 印刷関連    | 納入先情報  | FACTORY                 |                     |          |     |        |        |
| ※ 会社名                 | 株式会社 アルテマワークス              |     | 綿目と支払条件      |        | 取引通貨 0081 Ja            | oan / Yen (81): JPY |          |     | ~      |        |
| 郵便番号<br>住所1           | 399-0711<br>長野県塩尻市片丘塩尻64-8 |     |              | 単価/金替  | 願の端数処理 (0) デフォ<br>締日 15 | ルト設定値               | ~        | 支払日 | 31     |        |
| (主所2                  |                            |     | 税金計算         |        |                         |                     |          |     |        |        |
| 電話番号                  | 0263-53-3393               |     | ○ 外税         |        | ○ 請求書一括                 | ○ 伝票毎               | ○ 一品毎    |     |        |        |
| ファック人番ち               |                            | 100 | ○ 消費税無し      |        | Ο 四捨五入                  | ○ 切上                | ○ 切捨     |     |        |        |
| 社内担当者<br>最終更新考        | 0004 加藤 靖夫 🗸               |     |              |        |                         |                     | 税計算桁数 Au | to  | $\sim$ |        |
| 最終更新日                 | 2025/02/07                 |     | 振込先情報 ※基本    | 振込先と違う | 場合のみ                    |                     |          |     |        |        |

| 🖬 🖥 | §求締処理 Version   | 25.1.30   シップフ | (ファクトリ株式会社 | Ł |       |                    |     |             |          |     |      |         |        |         |    |    |
|-----|-----------------|----------------|------------|---|-------|--------------------|-----|-------------|----------|-----|------|---------|--------|---------|----|----|
| 6   | <b>冒</b> 諸求加理() | <b>安</b> 先向(+) | 🔒 印刷と出力    | • | ∣≣ 選択 | 行の請求書発行 🗸   🤧 データ更 | 新▼│ | <b>∮</b> 畳t | 3   ▶ 開< |     |      |         |        |         |    |    |
|     |                 | 870907         | 内容(印刷済)    | 順 | Code  | 会社名                | 為替  | 締日          | 支払条件     | 支払日 | 伝票枚数 | ※当月売上   | ※消費税   | ※当月売上合計 | 締切 | 発行 |
|     |                 |                | 🚖 売上有 🗙    | 1 | 00001 | 株式会社 藍祥            |     | 31          | 翌月       | 31  | 3    | 93,500  | 9,350  | 102,850 |    | ON |
| 処理  | 1月              |                | 🚖 売上有 ×    | 2 | 00002 | 株式会社 アルテマワークス      |     | 15          | 当月       | 31  | 1    | 178,800 | 17,880 | 196,680 |    |    |
|     |                 | A Date         | 🥝 残高無 ×    | 3 | 00003 | 株式会社 アンディーファクトリー   |     | 31          | 当月       | 31  | 1    | 0       |        |         |    | ON |
| 2   | 25 豪 年 4        | ╤ 月度           | 🖕 売上有 🗙    | 4 | 00010 | カインレーザー 有限会社       |     | 31          | 翌月       | 31  | 1    | 855,000 | 85,500 | 940,500 |    |    |

#### 6-1. 請求明細の照合チェック

お客様から明細が届いた際に、社内の売上と比較して付け合わせする時などに覚書として使用できます。 請求書明細の行を選択し、スペースキーを押すことで、チェックの欄に〇が付き、承諾日に締日が表示 されます。再度スペースキーを押すことでチェックなしの状態になります。

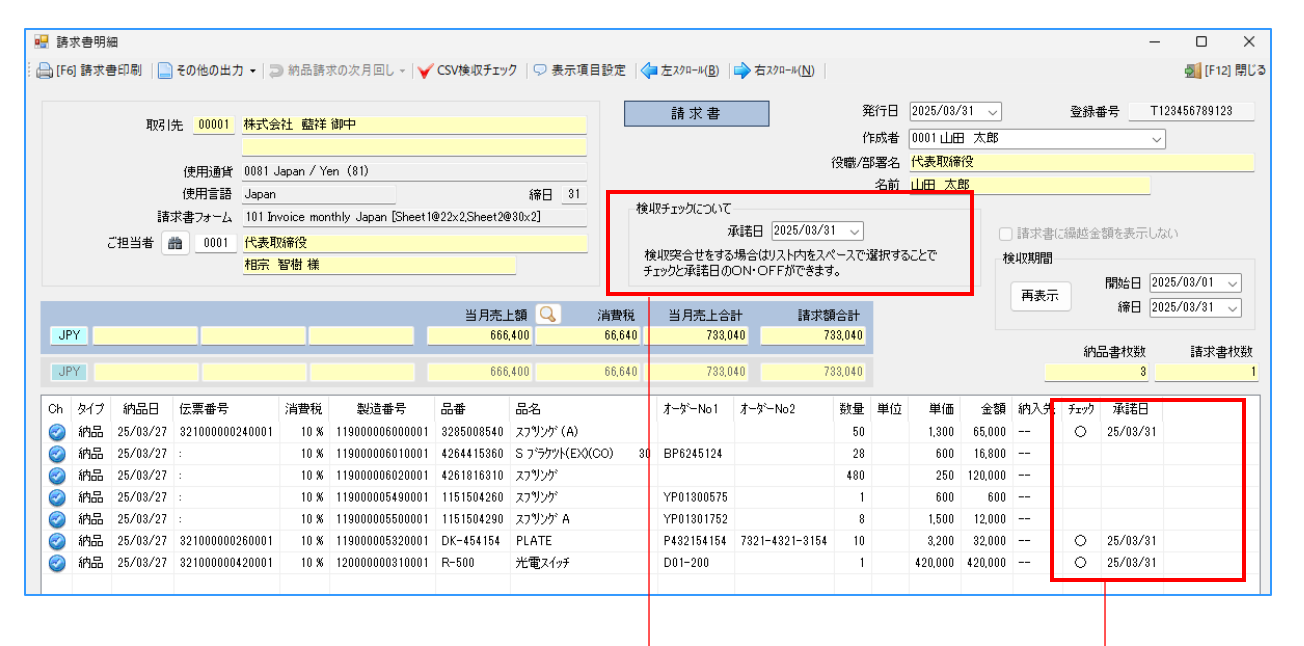

チェックした行を選択してスペースキーを押すと チェック欄に「〇」が付き、承諾日が入ります。

承諾日を変更できます。

入金処理では、入金されたお金やでんさいなどのデータを入れることができます。 以下の画面で入金処理を行うことができます。

| III 入金処理 Version 24.9.11   シップスファクトリ株式会社 | :                            |         |        |    |      |     |          |          |                     |              | - 0     | ×     |
|------------------------------------------|------------------------------|---------|--------|----|------|-----|----------|----------|---------------------|--------------|---------|-------|
| 🕞 [F3] 登録   🔒 削除   🗋 新規   🏙 [F5] 残高参照    | ウィンドウ   🗉 期間内入               | 金一覧     |        |    |      |     |          |          |                     |              |         | 🚮 閉じる |
| ※取引先      武                              |                              |         |        |    | 入金   | 処理  |          |          | 新規<br>※ <b>登録</b> 書 | 1            |         |       |
| 使用通貨 0081 Japan / Yen                    | (81)                         |         | _      |    | 締日   | 31  |          |          |                     | 2025/03/27 ~ |         |       |
| 入金口座                                     |                              |         |        |    | 金    | 額   |          |          | - 王王/181/1884       |              |         |       |
| 振込み 🔽 0002 東京三菱UFJ                       | 很行 普通口座                      |         | $\sim$ |    | 356, | 000 |          |          | 1 924-17 al-LLE     |              | 金額      |       |
| 小切手 □ 0001 金銭出納帳                         |                              |         |        |    |      |     |          |          |                     | 振込み手数料 🔽     |         |       |
| 現金 🗌 0001 金銭出納帳                          |                              |         |        |    |      |     |          |          | 売掛                  | (会計)のみ調整 🗌   |         |       |
| □座振替 □ 0001 金銭出納帳                        |                              |         |        |    |      |     |          |          |                     |              |         |       |
| 発行元銀行                                    |                              |         |        |    | 金    | 額   | 決済日      |          |                     | キャッシュ        | 356,000 |       |
| 手形(1) 🗌                                  |                              |         |        |    |      | 2   | 025/06/2 | 97 - V   |                     | 手形           |         |       |
| 手形(2) 🗌                                  |                              |         |        |    |      | 2   | 025/06/2 | $7 \sim$ |                     | 相殺           |         |       |
| 手形(3) 🗌                                  |                              |         |        |    |      | 2   | 025/06/2 | 97 - V   |                     | 値引き          |         |       |
| 手形(4) 🗌                                  |                              |         |        |    |      | 2   | 025/06/2 | 17 – V   |                     |              |         |       |
| ファクタリング 🗆                                |                              |         |        |    |      | 2   | 025/06/2 | 7 🗸      |                     |              | 356.000 | Ħ     |
| コメント                                     |                              |         |        |    | 金    | 額   |          |          |                     |              |         |       |
| 相殺                                       |                              |         |        |    |      |     |          |          | é                   | 社通貨 JPY      | 356,000 | Ħ     |
| 値引き 🗌                                    |                              |         |        |    |      |     |          |          |                     | 管出レート        | -       |       |
| 1月22日                                    |                              |         |        |    |      |     |          |          |                     | approach P 1 |         |       |
| 表示範囲 * 全て表示 *<br>* 全て表示                  |                              |         |        |    |      |     |          |          |                     |              |         |       |
| 順 1(1)半年前から表示  ろ  先                      | ※ 総合計                        | 振込み 小切手 | 現金     | 振替 | 手形   | 相殺  | 値引き      | 手数料/調整   | 登録者                 |              |         | 1     |
| 1 42100 (3) 2年前から表示 10 1                 | アイショウ 14,600<br>アイショウ 25,000 | 14,600  |        |    |      |     |          |          | 0001山田太             | EB<br>ec     |         |       |
| 3 418000000110001 2024/03/02 00001       | アイショウ 2,500                  | 2,500   |        |    |      |     |          |          | 0001山田太             | R6           |         | -11   |
| 4 418000000150001 2024/03/02 00001       | アイショウ 385                    | 250     |        |    |      |     |          | 135      | 0001山田太             | ₿₿<br>GB     |         |       |
| 5 41800000150001 2024/03/02 00001        | 71289 850                    | 350     |        |    |      |     |          |          | 0001山田 太            | Rþ           |         |       |

入金日の表示範囲については、入金処理を開いた日から「〇年前から表示」となります。

■ 相殺とは

相殺とは、差し引きして帳消しにすることを指します。

例えば… A社が自社に支払う金額が1万円で、自社がA社に支払う金額が5千円とした場合、 相殺した5千円をA社が自社に支払えば良い場合。

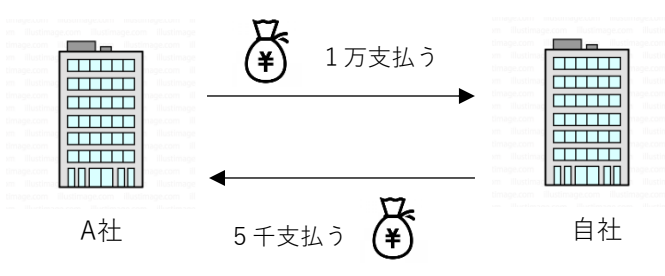

このため、自社は差し引きした5千円を、A社に支払いをしなくても良いということになります。

| 入金処理 Version 24.9.11   シッ | プスファクトリ株式会社                  |       |              |                    | - 0    | >   |
|---------------------------|------------------------------|-------|--------------|--------------------|--------|-----|
| [F3] 登録   🔂 削除   🗋 新規     | 🏙 [F5] 残高参照ウィンドウ   🗉 期間内入金一覧 |       |              |                    |        | 🗾 閉 |
| * 取引先 🃸 00001             | 株式会社 藍祥                      | 人金処理  | ŧ            | 新規                 |        |     |
|                           |                              |       |              | ※ 登録者 0001 山田 太郎   |        | `   |
| 使用通貨                      | 0081 Japan / Yen (81)        | 締日 31 |              | ※ 入金日 2025/03/31 ↓ |        |     |
|                           |                              | 金額    |              | 手数料/調整             |        |     |
| 振込み 🔽                     | 0002 東京三菱UF J銀行 普通口座         | 5,000 |              |                    | 金額     |     |
| 小切手 🗌                     | 0001 金銭出納帳 🗸                 |       |              | 振込み手数料 🔽           |        |     |
| 現金 🗌                      | 0001 金銭出納帳 🗸                 |       |              | 売掛(会計)のみ調整 🗌       |        |     |
| □座振替 🗌                    | 0001 金銭出納帳 🗸                 |       |              |                    |        |     |
|                           | 発行元銀行                        | 金額    | 決済日          | キャッシュ              | 5,000  |     |
| 手形(1) 🗌                   |                              |       | 2025/06/30 🗸 | 手形                 |        |     |
| 手形(2) 🗌                   |                              |       | 2025/06/30 🗸 | 相殺                 | 5,000  |     |
| 手形(3) 🗌                   |                              |       | 2025/06/30 🗸 | 値引き                |        |     |
| でんさい 🗌                    |                              |       | 2025/06/30 🗸 | 手数料/調整             |        |     |
| ファクタリング 🗌                 |                              |       | 2025/06/30 🔍 | #환수타 JPY           | 10 000 | щ   |
|                           | אלאב                         | 金額    |              |                    | 10,000 |     |
| 相殺 🛃                      | 先月買掛分                        | 5,000 |              | 白社演作               | 10.000 |     |
| 値引き 🗌                     |                              |       |              |                    | 10,000 | 1.1 |
| 調整 🗆                      |                              |       |              | 算出レート              | -      |     |

# 1. 領収書発行とは

入金のあった取引先へ、受領書として納品書を発行する際に使用するのが「領収書発行」です。 この画面では、領収書の発行または過去の履歴を確認できます。

| 領収証 Version 23.9.29   シップスファク]                           | 小リ株式会社                                                                                                    |          |           |                      |              |        |             |          |     | - 0              | ×      |
|----------------------------------------------------------|----------------------------------------------------------------------------------------------------|----------|-----------|----------------------|--------------|--------|-------------|----------|-----|------------------|--------|
| 🕞 [F3] 登録   🔒 削除   🗋 新規   🚺                              | 景初   ◀ 前項   ▶ 次項   № 最後   🚔 [F6] 領収証印刷                                                                                                    |          |           |                      |              |        |             |          |     | 🛒 [F12           | 2] 閉じる |
| * 取引先 🏙 00001 株式                                         | 会社 藍祥 御中                                                                                                    |          | 領収        | E                    | <b></b>      | □ 廃止   | -1- 40      | ŧ        | 所規  |                  |        |
| (使用)通貨 0081                                              | 1 Jacan / Yen (81)                                                                                                    | _        |           |                      | ※ 発行者        |        | 太郎<br>5     |          | ~   |                  | _      |
|                                                          | an                                                                                                    | _        |           |                      | 役職/部署名       | 代表収締合  | ž           |          |     |                  | _      |
| 送10先担当者 🎒 0001 代表                                        |                                                                                                    |          |           |                      | 石則           |        | 6700100     |          |     |                  |        |
|                                                          | 2001年 1000日 1000日 100000000 |          | 加内交       |                      | 豆球番ち         | 112040 | 0769125     |          |     | 売掛から代入           |        |
| 領収書フォーム Rece                                             | eipt                                                                                                    | 7        |           |                      |              |        |             |          |     |                  | -      |
| 送り状文面                                                    |                                                                                                    |          |           | ※ 領収日                | 2025/03/27 🤍 | 1      | 税金内訳        | - ()税抜 ( | ⊇税込 | Schools of March |        |
| いつもお世話になります。                                             | 「「「「」「」「」「」「」「」「」「」「」「」「」「」」「」「」」「」「」」「」」「」」「」」」                                                                                                    |          | V 455     |                      |              |        | 祝金(%)<br>10 | ) 祝2스    | 金額  | 消費祝額             |        |
|                                                          | 10480-06-28                                                                                                    |          | 不主的       | JEI                  |              |        |             |          |     |                  |        |
|                                                          |                                                                                                    |          | 1, 397    | 祖全                   |              |        |             |          |     |                  |        |
|                                                          |                                                                                                    | -        |           | 小切手                  |              | - 1    |             |          |     |                  |        |
| - 第117199<br>- ○ 新行道 - ※行日 2025/                         | /03/27                                                                                                    |          |           | 手形                   |              | - 1    | 0           |          |     |                  |        |
|                                                          |                                                                                                    |          |           | * <b>9</b> *2        |              | - 1    | 0           |          |     |                  |        |
|                                                          | /09/97                                                                                                    |          |           | 1872                 |              | _      |             |          |     |                  |        |
| □ <b>又</b> 和X/和                                          | 00/27 \                                                                                                    |          |           | (B                   | 売掛代金として      |        |             |          |     | ~                |        |
| XHXHB                                                    |                                                                                                    |          |           |                      |              |        |             |          |     |                  |        |
| 履歴表示範囲 (3) 今7 (指定変失)                                     | -                                                                                                    | く解除      | 1         |                      |              |        |             |          |     |                  |        |
| (1) 過去3ヶ月[指定客先]                                          |                                                                                                    | 9 ± лты- |           |                      |              |        |             |          |     |                  |        |
| C 順 (2) 過去1年間 [指定客先]                                     | ] ※ 金額 現金 小切手 手形 相                                                                                                    | 殺為替      | 領収日       | 発行者                  | 発行済          | 発行日    | 受取済         | 受取日      | 受取者 |                  |        |
| 201(3) 至〔[損足答元] ○ 1 201(3) 至〔[損足答元] ○ 001(4) 過去35月 [全客先] | C 5,000 2,000 1,000 1,500 5                                                                                                    | 00       | 2013/08/3 | 0 0001山E             | 日太郎          |        |             |          |     |                  | _      |
| 2 201 (5) 過去1年間 [全客先] 3 201 (c) 会て [会客告]                 | C 30,000 25,000 5,000                                                                                                    |          | 2013/08/3 | 0 0001ШЕ<br>9 0001ШЕ | 日太郎          |        |             |          |     |                  | -      |
|                                                          | 1297 売掛代金として 5,000 2,000 1,000 1,500 50                                                                                                    | 00       | 2013/08/2 | 9 0001山E             | 日太郎          |        |             |          |     |                  |        |
| 5 20130000070001 00001 74                                | イショウ 売掛代金として 5,000 2,000 1,000 1,500 51                                                                                                    | 00       | 2013/08/2 | 9 0001 <u>LL</u> E   | 日太郎          |        |             |          |     |                  |        |

履歴表示範囲を指定することで、領収書発行の履歴を表示できます。

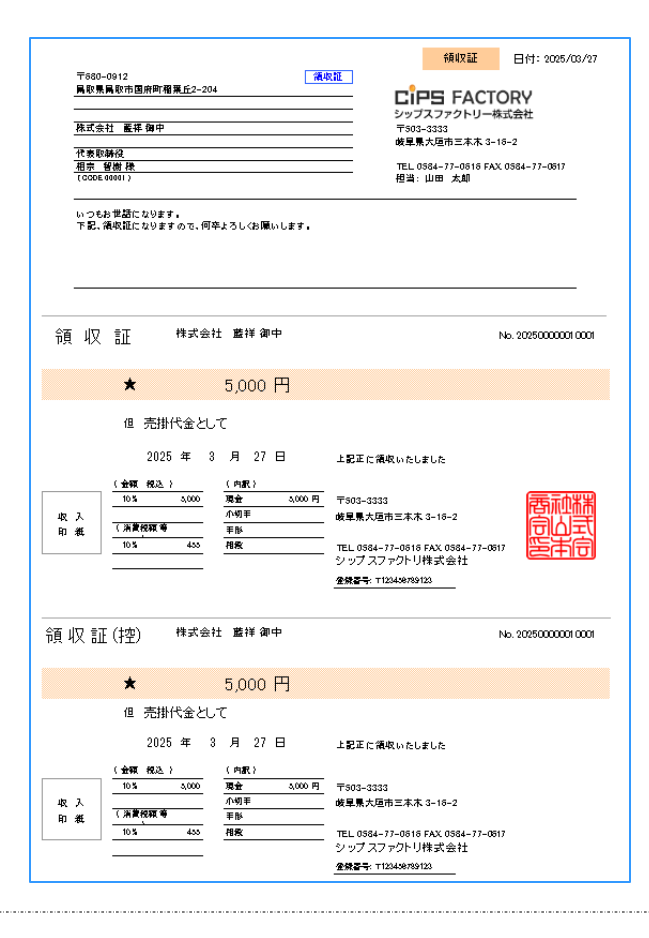

# 4 支払締処理

### 1. 支払締処理とは

外注先に対する、対象月の請求額を集計し、買掛額を確定することをさします。 発注伝票が「検収済」のデータが反映されます。

#### 1-1. リストの見方

支払締処理では、表示マークによって、一目で仕入状態が把握できます。

| 🧔 支払締処理 Version 25.1.30   シップス | スファクトリ株式会社 | : |       |                   |      |              |                        |          |         |         |        |         |         |    |    |
|--------------------------------|------------|---|-------|-------------------|------|--------------|------------------------|----------|---------|---------|--------|---------|---------|----|----|
| 支払処理(仕入先向(†)                   | 🔒 印刷と出力    | • | ∣≣ 選択 | 行の支払明細発行 ▼   ∑ 支持 | ム予定り | 1 <b>7</b> 1 | <del>-</del> ダ データ更新 🔹 | ④ 畳む   ▶ | 閙<│▶️仕訳 | 表示      |        |         |         |    |    |
|                                | 内容(印刷済)    | 順 | Code  | 会社名               | 為替   | 締日           | ※前回繰越額                 | ※当月支払額   | ※繰越金額   | ※当月仕入   | ※消費税   | ※当月仕入合計 | ※支払残高   | 締切 | 発行 |
|                                | 🔶 残高有 🛛    | 1 | 00001 | 株式会社 藍祥           |      | 28           | 1,545                  | -        | 1,545   | -       | -      | -       | 1,545   |    | ON |
| 処理月                            | 🚖 仕入有 🗙    | 2 | 00020 | 株式会社 稲葉塗装         |      | 31           | 13,800                 |          | 13,800  | 114,800 | 11,480 | 126,280 | 140,080 |    |    |
|                                | 🚖 仕入有 🗙    | 3 | 00052 | 株式会社 ウミサワ         |      | 31           | 335,500                |          | 335,500 | 840     | 84     | 924     | 336,424 |    | ON |
| 2025 • 年 4 • 月度                | 🚖 残高有 🗙    | 4 | 00086 | 有限会社 システムボム       | CNY  | 31           | 104,500                | -        | 104,500 | -       | -      | -       | 104,500 |    | ON |
| 区分                             | 🚖 仕入有 🗙    | 5 | 00093 | 有限会社 ジャンヌネット      |      | 31           | 10,648                 |          | 10,648  | 3,380   | 338    | 3,718   | 14,366  |    | ON |
|                                | 🚖 仕入有 🗙    | 6 | 00128 | 有限会社 輝元           |      | 31           |                        |          |         | 600     | 60     | 660     | 660     |    | ON |
|                                | ⊘浅高有 ×     | 7 | 00160 | 株式会社 ヒライテック       |      | 31           | 1,925                  | -        | 1,925   | -       | -      | -       | 1,925   |    | ON |
|                                | 🚖 仕入有 🗙    | 8 | 00187 | 三井酸索工業            |      | 31           |                        |          |         | 2,290   | 229    | 2,519   | 2,519   |    | ON |
|                                | 🚖 残高有 🛛    | 9 | 00194 | 株式会社 ムートンエンジニア    |      | 31           | 5,250                  | -        | 5,250   | -       | -      | -       | 5,250   |    | ON |
| 🏙 🔄 取引先指定                      |            |   |       |                   |      |              |                        |          |         |         |        |         |         |    |    |
|                                | *          |   |       | <<<< 合計 >>>>      |      |              | 473,168                |          | 473,168 | 121,910 | 12,191 | 134,101 | 607,269 |    |    |
| 締日 * 全て 🗸 🗸                    |            |   |       |                   |      |              |                        |          |         |         |        |         |         |    |    |
| □ 締切をしていない取引先のみ表示              |            |   |       |                   |      |              |                        |          |         |         |        |         |         |    |    |
|                                |            |   |       |                   |      |              |                        |          |         |         |        |         |         |    |    |
| □ 電子帳簿送信先編集モード                 |            |   |       |                   |      |              |                        |          |         |         |        |         |         |    |    |
|                                |            |   |       |                   |      |              |                        |          |         |         |        |         |         |    |    |
|                                |            |   |       |                   |      |              |                        |          |         |         |        |         |         |    |    |
| 検索条件クリア                        |            |   |       |                   |      |              |                        |          |         |         |        |         |         |    |    |
|                                |            |   |       |                   |      |              |                        |          |         |         |        |         |         |    |    |
| LF5」集計処理実行                     |            |   |       |                   |      |              |                        |          |         |         |        |         |         |    |    |

譮 … 当月入荷データがあります。

🚖 … 当月支払額があります。

🥝 … 当月支払データはありますが、当月支払額はありません。

📱 … 未定単価の製品があります。単価を確定して下さい。

#### ■ 集計区分の選択

支払締処理では「支払明細」と「買掛(会計)」の2種類の集計区分があります。 支払明細と買掛で集計する場合、どちらも自社締日での集計となります。

|                 | 内容(印刷済)   | 順   | Code  | 会社名            | 為替  | 締日 | ※前回繰越額  | ※当月支払額 | ※繰越金額   | ※当月仕入  | ※消費税  | ※当月仕入合計 | ※支払残   |
|-----------------|-----------|-----|-------|----------------|-----|----|---------|--------|---------|--------|-------|---------|--------|
|                 | — 🔶 残高有 × | 1   | 00001 | 株式会社 藍祥        |     | 28 | 1,545   | -      | 1,545   | -      | -     | -       | 1,5    |
| L理月             | 🚖 仕入有 🗙   | 2   | 00020 | 株式会社 稲葉塗装      |     | 31 | 140,080 |        | 140,080 | 60,600 | 6,060 | 66,660  | 206,7  |
|                 | 🔶 残高有 🛛   | 3   | 00052 | 株式会社 ウミサワ      |     | 31 | 336,424 | -      | 336,424 | -      | -     | -       | 336,43 |
| 2025 豪 年 5 豪 月度 | 🔶 残高有 🛛   | 4   | 00086 | 有限会社 システムボム    | CNY | 31 | 104,500 | -      | 104,500 | -      | -     | -       | 104,5  |
| <u> </u>        | 🔒 🚖 残高有 🛛 | 5   | 00093 | 有限会社 ジャンヌネット   |     | 31 | 14,366  | -      | 14,366  | -      | -     | -       | 14,31  |
|                 | 🔶 残高有 ×   | 6   | 00128 | 有限会社 輝元        |     | 31 | 660     | -      | 660     | -      | -     | -       | 61     |
| ◎ 支払明細          | 🔶 残高有 ×   | - 7 | 00160 | 株式会社 ヒライテック    |     | 31 | 1,925   | -      | 1,925   | -      | -     | -       | 1,9:   |
| ○ 貫掛(会計)        | 🔶 残高有 🛛   | 8   | 00187 | 三井酸索工業         |     | 31 | 2,519   | -      | 2,519   | -      | -     | -       | 2,5    |
|                 | 🚽 🔶 残高有 🛛 | 9   | 00194 | 株式会社 ムートンエンジニア |     | 31 | 5,250   | -      | 5,250   | -      | -     | -       | 5,25   |
| 🏙 🔡 取引先指定       |           |     |       |                |     |    |         |        |         |        |       |         |        |
|                 | *         |     |       | <<<< 合計 >>>>   |     |    | 607,269 |        | 607,269 | 60,600 | 6,060 | 66,660  | 673,92 |

#### 1-2. 金額表示について

| 為替  | 締日 | ※前回繰越額  | ※当月支払額 | ※繰越金額   | ※当月仕入     | ※消費税   | ※当月仕入合計 | ※支払残高   | 締切 | 発行 |
|-----|----|---------|--------|---------|-----------|--------|---------|---------|----|----|
|     | 25 | 448,923 |        | 448,923 | 100,000   | 8,000  | 108,000 | 556,923 |    | ON |
|     | 15 | 548     | -      | 548     | -         | -      | -       | 548     |    | ON |
| EUR | 20 | -6,485  | -      | -6,485  | -         | -      | -       | -6,485  |    | ON |
|     | 15 | 1,080   | -      | 1,080   | -         | -      | -       | 1,080   |    | ON |
|     | 20 | 89,208  | 89,208 | 3 0     |           |        |         |         |    | ON |
| CNY | 20 | 52,352  | -      | 52,352  | -         | -      | -       | 52,352  |    | ON |
|     | 15 | 194,130 |        | 194,130 | 128,000   | 10,240 | 138,240 | 332,370 |    | ON |
|     | 20 | 980,209 |        | 980,209 | 1 * 7,600 | 608    | 8,208   | 988,417 |    | ON |
|     | 20 | 217,520 | -      | 217,520 | -         | 2 🕘    | -       | 217,520 |    | ON |
|     | 20 | 648,000 | -      | 648,000 | -         | -      | -       | 648,000 |    | ON |

■ 1(\*)
 未定単価の発注伝票が含まれています。
 金額を確定金額にしないと、未定単価のまま支払明細書が発行されます。

■ 2(-) 前回残高があり、当月に仕入がない場合に「-(ハイフン)」が表示されます。

■ 3(0) 前回残高が残っており、当月に仕入がある場合は、繰越残高が「0」表示になります。

支払明細書は「一覧画面での一括発行」と「明細画面からの発行」が出来ます。

#### 2-1. 一覧画面での一括発行

支払明細書を印刷したい取引先の行を選択し、「選択行の支払明細書発行」をクリックします。

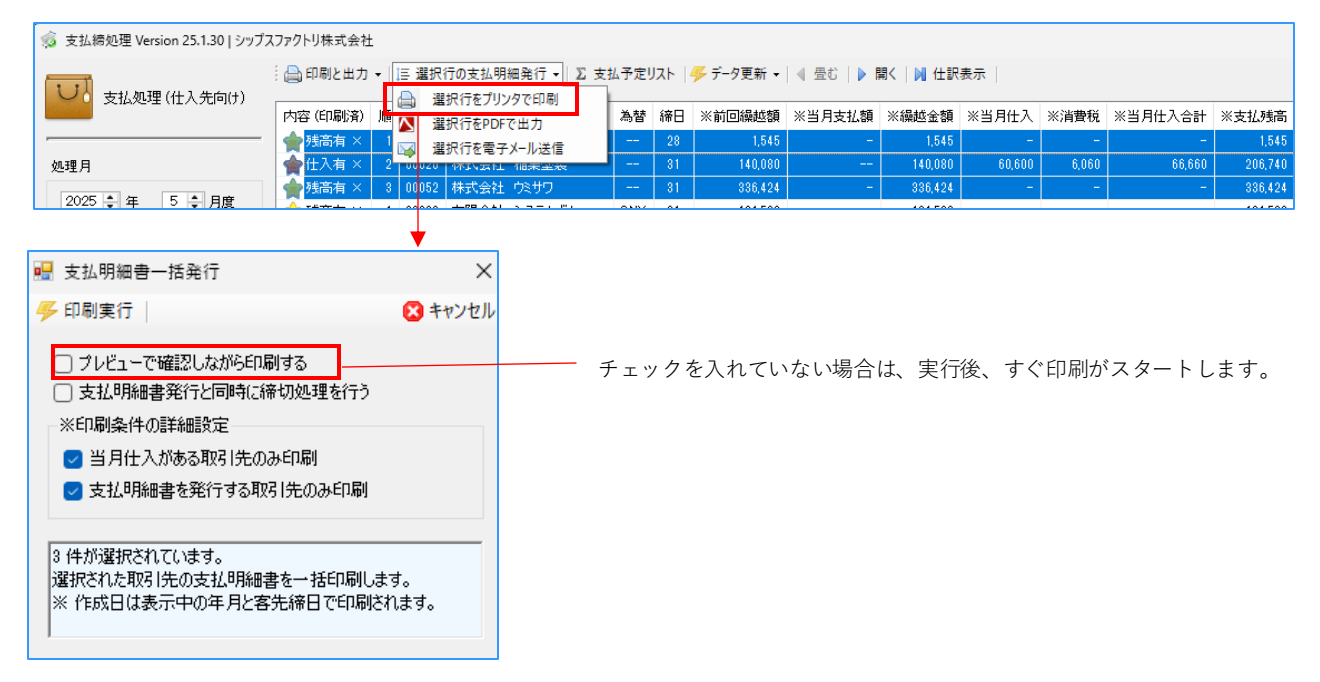

#### 2-2. 支払明細画面からの発行

支払一覧にて該当の行をダブルクリックすると支払明細画面が開きます。 「支払明細書印刷」をクリックすると、支払明細書を印刷できます。

| 支     | 公明細報  | *        | 7              |                               |                   |         |                 |              |                                                                                                    |                      |           |              |                      |            |            | -          |                     | ×     |
|-------|-------|----------|----------------|-------------------------------|-------------------|---------|-----------------|--------------|----------------------------------------------------------------------------------------------------|----------------------|-----------|--------------|----------------------|------------|------------|------------|---------------------|-------|
| ) [F6 | ] 支払明 | 明細書印刷    | 📄 その他の出力       | • 2 選                         | 択行の次月回し│○         | ▷ 表示)   | 項目設定   🛟 左ス     | 70-1/(B)     | ⇒ 右スクロ                                                                                                    | 1−ル(N)               |           |              |                      |            |            |            | <u>ឡ</u> [F12] 🖁    | 北る    |
|       |       | ਸ਼ਾਹ।    | + 00000 #++*   | <u></u>                       |                   |         |                 |              | 支                                                                                                    | 私明細書                 |           | 発行日          | <b>2025</b> /05/31 🧹 | ]          |            |            |                     |       |
|       |       | 4%51     | 7E 00020 17FI  | 조진 18天                        | 至我 啊牛             |         |                 | -            |                                                                                                    |                      |           | 作成者          | 0001山田 太郎            |            |            | ~          |                     |       |
|       |       |          | 使用通貨 0081      | Japan / Y                     | en (81)           |         |                 |              |                                                                                                    |                      |           | 役職/部署名       | 代表取締役                |            |            |            |                     |       |
|       |       |          | 使用言語 Japa      | n                             |                   |         | 締日              | 31           | tourse                                                                                                    | . here to T          |           | 名前           | 山田太郎                 |            |            |            |                     |       |
|       |       | 支払明      | 細書フォーム 001     | <sup>p</sup> urchase <b>n</b> | onthly Japan [She | et1@16> | (2,Sheet2@23×2] |              | - 使収力:                                                                                                    | 1990とついて<br>- 森津口 「の | 195/05/31 |              |                      | □ 支払明      | 肺細書(ご約     | 量越金額を表示    | そしない                |       |
|       | ė     | ご担当者     |                |                               |                   |         |                 |              | 检山72                                                                                                    | クロローム<br>(はい)        | スト内をスパ    | <br>ミースで確認する | - 27m                | 便以期間       |            | 月月九4日 2025 | /05/01              | 1     |
|       |       |          |                |                               |                   |         |                 |              | チェック                                                                                                    | と承諾日のON·OFI          | Fができます    | 0            |                      | 再表示        | ŧ          | 締日 2025    | i/05/31 v           | i     |
|       |       | 前同場      | 抗貓 半月:         | ちま/ 術                         | 编机金箱              |         | 当日什入額 🔾         | 2次曲          | 61X                                                                                                    | 쓰 타 나 가 수타           | 古北 建3     | ±            |                      |            |            |            |                     |       |
| JP    | Y     | 140      | 080            | R. 11., 699                   | 140,080           |         |                 | .81          | F 4 9F.                                                                                                    |                      | Q 17.740  |              | ±                    | ±/ 6日3年:   | <b>₽</b>   | 1          | 171                 | Ţ     |
|       |       |          |                |                               | 140.000           |         | <b>∓</b> 004-   | 0050         |                                                                                                    |                      |           | 8830 +       | X                    | 1129997400 | Ē          | 発行E        | ]: 2025/0           | 5/3   |
| JP    | Ŷ     | 141      | 1,080          |                               | 140,080           | _       | 石川県             | 0002<br>白山市1 | 下峠5-6-9                                                                                                    | )                    |           | 99401EF      | e.ee                 |            |            | U          | ままか                 | Ψч    |
| Ch    | タイプ   | 入荷日      | 伝票番号           | 消費税                           | 発注 製造番号           | 8       |                 |              |                                                                                                    |                      |           |              | レドラ                  |            | IUR<br>株式合 | ¥<br>2+    |                     |       |
| 0     | 注文    | 25/05/07 | 2190000067000  | 10 %                          | 051190000054400   | 001 KE  | 株式会             | 社 稲葉         | 壁装 御                                                                                                    | <b>†</b>             |           |              | <b>〒503-3333</b>     | 21.9       | 741623     | TTT.       | <u>i ta li ta l</u> | H     |
| 0     | 注文    | 25/05/09 | 22000000001000 | 10 %                          | 051190000054500   | 001 TE  |                 |              |                                                                                                    |                      |           |              | 岐阜県大垣市               | 這三本木 3     | -16-2      |            | 御田                  | σ     |
|       |       |          |                |                               |                   |         |                 |              |                                                                                                    |                      |           |              | TEL. 0584-77         | -0616 FA   | X. 0584-   | -77-0617   |                     |       |
|       |       |          |                |                               |                   |         | / 2005          | 10000        |                                                                                                    |                      |           |              | 担者:山田 🌣              | 太郎         |            |            |                     |       |
|       |       |          |                |                               |                   |         | ( CODE )        | ,0020        |                                                                                                    |                      |           |              |                      |            |            |            |                     |       |
|       |       |          |                |                               |                   |         |                 |              |                                                                                                    |                      |           |              |                      |            |            |            |                     |       |
|       |       |          |                |                               |                   |         | 下記の             | 通人お          | 支払い致                                                                                                    | れます。                 |           |              |                      |            |            |            |                     |       |
|       |       |          |                |                               |                   |         |                 |              |                                                                                                    |                      |           |              |                      |            |            |            |                     |       |
|       |       |          |                |                               |                   |         | 前回業趣額           | 当月           | 支払額                                                                                                    | <b>課趣金額</b>          |           | 今回購人額        | 消費税額                 | 1991 a     | 金額         |            | 次回御支払               | ム額    |
|       |       |          |                |                               |                   |         | 140,080         |              |                                                                                                    | 140,080              |           | 60,60        | 0,060                |            | 00,000     |            | 200                 | ),741 |
|       |       |          |                |                               |                   |         | 検収日/消費          | <b>表税</b>    |                                                                                                    |                      |           | 大工程          | /小工程                 | 数量         | 単位         | 単価         | 金額                  |       |
|       |       |          |                |                               |                   |         | 伝票番号            |              |                                                                                                    | n# / n×              |           | 作            | 業指示                  | 納入先        |            |            |                     |       |
|       |       |          |                |                               |                   |         | 25/05/07        | 10 %         | <b451043< td=""><td>15421</td><td>00125</td><td>06 表面処理</td><td>04 塗装</td><td>1</td><td></td><td>600</td><td></td><td>60</td></b451043<> | 15421                | 00125     | 06 表面処理      | 04 塗装                | 1          |            | 600        |                     | 60    |
|       |       |          |                |                               |                   |         | 21900000067     | 0001         | サイドブレ                                                                                                    | -hв                  |           |              |                      |            |            |            |                     |       |
|       |       |          |                |                               |                   |         | 25/05/09        | 10 %         | 1B-454-7<br>ブニケット                                                                                                    | 3405                 | 00133     | 06 表面処理      | 04 塗装                | 100        |            | 600        | 60                  | 1,00  |
|       |       |          |                |                               |                   |         | 2200000001      |              | 7.7.9.96                                                                                                    |                      |           |              | ·                    |            |            |            |                     | _     |

# 3. データ更新(締切処理)

支払一覧では、締切処理を行うことで、一覧上の集計金額を保存することができます。

#### 3-1. すべての締切処理/選択行の締切処理

過去のデータを誤って編集することを防ぐため、締切処理を行います。 締切処理をすると、締切の項目欄に〇が付きます。

| 🧔 支払締処理 Version 25.1.30   シップス | マアクトリ株式会社 |      |       |                   |      |     |           |          |         |         |        |         |         |    |    |
|--------------------------------|-----------|------|-------|-------------------|------|-----|-----------|----------|---------|---------|--------|---------|---------|----|----|
| 支払処理(仕入先向(†)                   | - 🔒 印刷と出力 | • [] | ≧ 選択  | 行の支払明細発行 ▼   Σ 支持 | 払予定り | אגו | 🖐 データ更新 🗸 | ∢ 畳む   ▶ | 開く 🔰 仕訳 | 表示      |        |         |         |    |    |
| School (1) Od (1)              | 内容(印刷済)   | 順    | Code  | 会社名               | 為替   | 締日  | ※前回繰越額    | ※当月支払額   | ※繰越金額   | ※当月仕入   | ※消費税   | ※当月仕入合計 | ※支払残高   | 締切 | 発行 |
|                                | 🚖 残高有 🛛   | 1    | 00001 | 株式会社 藍祥           |      | 28  | 1,545     | -        | 1,545   | -       | -      | -       | 1,545   |    | ON |
| 処理月                            | 🚖 仕入有 🗙   | 2    | 00020 | 株式会社 稲葉塗装         |      | 31  | 13,800    |          | 13,800  | 114,800 | 11,480 | 126,280 | 140,080 | 0  |    |
|                                | 🚖 仕入有 🗙   | 3    | 00052 | 株式会社 ウミサワ         |      | 31  | 335,500   |          | 335,500 | 840     | 84     | 924     | 336,424 |    | ON |
| 2025 - 年 4 - 月度                | 🚖 残高有 🛛   | 4    | 00086 | 有限会社 システムボム       | CNY  | 31  | 104,500   | -        | 104,500 | -       | -      | -       | 104,500 |    | ON |
| 区分                             | 🚖 仕入有 🗙   | 5    | 00093 | 有限会社 ジャンヌネット      |      | 31  | 10,648    |          | 10,648  | 3,380   | 338    | 3,718   | 14,366  |    | ON |
|                                | 懀 仕入有 🗙   | 6    | 00128 | 有限会社 輝元           |      | 31  |           |          |         | 600     | 60     | 660     | 660     |    | ON |

締切処理をする場合は「データ更新」→「全ての締切処理」または「選択行の締切処理」を選択します。

| 🧔 支払締処理 Version 25.1.30   シップス | スファクトリ株式会社 | Ł   |       |                   |      |      |              |                    |          |         |        |         |         |    |    |
|--------------------------------|------------|-----|-------|-------------------|------|------|--------------|--------------------|----------|---------|--------|---------|---------|----|----|
| 支払処理(仕入先向仕)                    | - 🔒 印刷と出力  | • [ | ∣≣ 選択 | 行の支払明細発行 ▼   Σ 支持 | ム予定リ | スト   | / <b>6</b> 7 | データ更新 ▼   ▲ 畳む   ▶ | 開く  🔰 仕訳 | 表示      |        |         |         |    |    |
|                                | 内容(印刷済)    | 順   | Code  | 会社名               | 為替   | 締日   | -0           | 全ての締切解除            | ※繰越金額    | ※当月仕入   | ※消費税   | ※当月仕入合計 | ※支払残高   | 締切 | 発行 |
|                                | 🚖 残高有 🗙    | 1   | 00001 | 株式会社 藍祥           |      | - 28 |              |                    | 1,545    | -       | -      | -       | 1,545   |    | ON |
| 処理月                            | 🚖 仕入有 🗙    | 2   | 00020 | 株式会社 稲葉塗装         |      | 31   | -0           | 選択行の締切処理           | 13,800   | 114,800 | 11,480 | 126,280 | 140,080 | 0  |    |
|                                | 🚖 仕入有 🗙    | 3   | 00052 | 株式会社 ウミサワ         |      | 31   |              | 選択行の締切解除           | 335,500  | 840     | 84     | 924     | 336,424 |    | ON |
| 2025 - 中 4 - 月度                | 🔶 残高有 🛛    | 4   | 00086 | 有限会社 システムボム       | CNY  | 31   |              | 選択行の印刷済            | 104,500  | -       | -      | -       | 104,500 |    | ON |
| 区分                             | 🚖 仕入有 🗙    | 5   | 00093 | 有限会社 ジャンヌネット      |      | 31   |              | 選択行の印刷解除           | 10,648   | 3,380   | 338    | 3,718   | 14,366  |    | ON |
|                                | 🚖 仕入有 🗙    | 6   | 00128 | 有限会社 輝元           |      | 31   |              |                    |          | 600     | 60     | 660     | 660     |    | ON |
|                                | 🔶 残高有 🛛    | 7   | 00160 | 株式会社 ヒライテック       |      | 31   |              | 1,020              | 1,925    | -       | -      | -       | 1,925   |    | ON |

#### 3-2. すべての締切解除/選択行の締切解除

| 🧔 支払締処理 Version 25.1.30   シップス | スファクトリ株式会社 | Ł |       |                  |      |     |           |            |          |         |        |         |         |    |    |
|--------------------------------|------------|---|-------|------------------|------|-----|-----------|------------|----------|---------|--------|---------|---------|----|----|
| 支払処理(仕入先向け)                    | - 🔒 印刷と出力  | • | ∣≣ 選択 | 行の支払明細発行 →   ∑ 支 | 払予定し | JZF | 🖐 データ更新 🗸 | 4 畳む   🕨 🖡 | 駅 │ ▶ 仕訳 | 表示      |        |         |         |    |    |
|                                | 内容(印刷済)    | 順 | Code  | 会社名              | 為替   | 締日  | ※前回繰越額    | ※当月支払額     | ※繰越金額    | ※当月仕入   | ※消費税   | ※当月仕入合計 | ※支払残高   | 締切 | 発行 |
|                                | 🔶 残高有 🛛    | 1 | 00001 | 株式会社 藍祥          |      | 28  | 1,545     | -          | 1,545    | -       | -      | -       | 1,545   | 0  | ON |
| 処理月                            | 🏫 仕入有 🗙    | 2 | 00020 | 株式会社 稲葉塗装        |      | 31  | 13,800    |            | 13,800   | 114,800 | 11,480 | 126,280 | 140,080 | 0  |    |
|                                | 🚖 仕入有 🗙    | 3 | 00052 | 株式会社 ウミサワ        |      | 31  | 335,500   |            | 335,500  | 840     | 84     | 924     | 336,424 |    | ON |
| 2025 - 年 4 - 月度                | 🔶 残高有 🛛    | 4 | 00086 | 有限会社 システムボム      | ONY  | 31  | 104,500   | -          | 104,500  | -       | -      | -       | 104,500 |    | ON |
| 区分                             | 🚖 仕入有 🗙    | 5 | 00093 | 有限会社 ジャンヌネット     |      | 31  | 10,648    |            | 10,648   | 3,380   | 338    | 3,718   | 14,366  |    | ON |
|                                | 🚖 仕入有 🗙    | 6 | 00128 | 有限会社 輝元          |      | 31  |           |            |          | 600     | 60     | 660     | 660     |    | ON |

締切解除をする場合は「データ更新」→「全ての締切解除」または「選択行の締切解除」を選択します。

| 🧔 支払締処理 Version 25.1.30   シップス | ファクトリ株式会社 | Ł     |       |                  |      |    |                |                  |          |         |        |         |         |    |    |
|--------------------------------|-----------|-------|-------|------------------|------|----|----------------|------------------|----------|---------|--------|---------|---------|----|----|
| 支払処理(仕入告向(生)                   | -  印刷と出力  | •   ; | ∣≣ 選択 | 行の支払明細発行 →   ∑ 支 | 払予定! | スト | <del>7</del> 7 | - 夕更新 - ● 畳む   ● | 開く  🔰 仕訳 | 表示      |        |         |         |    |    |
|                                | 内容(印刷済)   | 順     | Code  | 会社名              | 為替   | 締日 |                | 全ての締切解除          | ※繰越金額    | ※当月仕入   | ※消費税   | ※当月仕入合計 | ※支払残高   | 締切 | 発行 |
|                                | 🔶 残高有 🛛   | 1     | 00001 | 株式会社 藍祥          |      | 28 |                |                  | 1,545    | -       | -      | -       | 1,545   | 0  | ON |
| 処理月                            | 🚖 仕入有 🗙   | 2     | 00020 | 株式会社 稲葉塗装        |      | 31 | 6              | 選択行の締切処理         | 13,800   | 114,800 | 11,480 | 126,280 | 140,080 | 0  |    |
|                                | 🚖 仕入有 🗙   | 3     | 00052 | 株式会社 ウミサワ        |      | 31 | -0             | 選択行の締切解除         | 335,500  | 840     | 84     | 924     | 336,424 |    | ON |
| 2025 章 年 4 章 月度                | 🔶 残高有 🛛   | 4     | 00086 | 有限会社 システムボム      | ONY  | 31 |                | 選択行の印刷済          | 104,500  | -       | -      | -       | 104,500 |    | ON |
| 区分                             | 🚖 仕入有 🗙   | 5     | 00093 | 有限会社 ジャンヌネット     |      | 31 |                | 選択行の印刷解除         | 10,648   | 3,380   | 338    | 3,718   | 14,366  |    | ON |
| 2//                            | 🚖 仕入有 🗙   | 6     | 00128 | 有限会社 輝元          |      | 31 |                | _ 任面新            |          | 600     | 60     | 660     | 660     |    | ON |
| ◎ 支払明細                         | 🔶 残高有 🛛   | 7     | 00160 | 株式会社 ヒライテック      |      | 31 |                | 1,020            | 1,925    | -       | -      | -       | 1,925   |    | ON |

#### 3-3. 一括更新

過去の発注伝票を修正した際は、修正金額を当月の「前回支払額」に反映させる為に、更新を行う必要 があります。通常は締切解除を行って、当月まで集計を繰り返せば金額は反映されますが、年月が長い 場合には、一括更新機能を使用することで、更新開始日から今月までの集計を更新できます。

# 一括更新は、「データ更新」→「一括更新」をクリックして行います。 ※締切しているデータについては、一括更新を行った際に再計算されることはありません。

| 🧔 支払締処理 Version 25.1.30   シップス | ファクトリ株式会社 | :     |       |                  |      |    |            |                  |            |         |        |         |         |    |    |
|--------------------------------|-----------|-------|-------|------------------|------|----|------------|------------------|------------|---------|--------|---------|---------|----|----|
| 支払処理(仕入先向(+)                   | 🔒 印刷と出力   | •   ; | ∣≣ 選択 | 行の支払明細発行 ▼   ∑ 支 | 払予定り | スト | <b>%</b> 7 | データ更新 ▼ ▲ 畳む   ▶ | 開く │ ▶▌ 仕訳 | 表示      |        |         |         |    |    |
| Scale 1 (1) (S a 1)            | 内容(印刷済)   | 順     | Code  | 会社名              | 為替   | 締日 |            | 全ての締切解除          | ※繰越金額      | ※当月仕入   | ※消費税   | ※当月仕入合計 | ※支払残高   | 締切 | 発行 |
|                                | 🚖 残高有 🛛   | 1     | 00001 | 株式会社 藍祥          |      | 28 | -          | 運行にある時間に開        | 1,545      | -       | -      | -       | 1,545   | 0  | ON |
| 処理月                            | 🚖 仕入有 🗙   | 2     | 00020 | 株式会社 稲糠塗装        |      | 31 | -0         | 選択行の病切処理         | 13,800     | 114,800 | 11,480 | 126,280 | 140,080 | 0  |    |
|                                | 🚖 仕入有 🗙   | 3     | 00052 | 株式会社 ウミサワ        |      | 31 |            | 選択行の締切解除         | 335,500    | 840     | 84     | 924     | 336,424 |    | ON |
| 2025 • 年 4 • 月度                | 🔶 残高有 🛛   | 4     | 00086 | 有限会社 システムボム      | CNY  | 31 |            | 選択行の印刷済          | 104,500    | -       | -      | -       | 104,500 |    | ON |
| 区分                             | 🚖 仕入有 🗙   | 5     | 00093 | 有限会社 ジャンヌネット     |      | 31 |            | 選択行の印刷解除         | 10,648     | 3,380   | 338    | 3,718   | 14,366  |    | ON |
|                                | 🚖 仕入有 🗙   | 6     | 00128 | 有限会社 輝元          |      | 31 |            |                  |            | 600     | 60     | 660     | 660     |    | ON |
|                                | 🔶 残高有 🗙   | 7     | 00160 | 株式会社 ヒライテック      |      | 31 |            | 18,200           | 1,925      | -       | -      | -       | 1,925   |    | ON |

|                                                                        | メッセージ ×                                   |
|------------------------------------------------------------------------|-------------------------------------------|
| 🦻 実行 📔 🤂 キャンセル                                                         |                                           |
| 更新開始日 2025/04/01 🗸                                                     | ● 「「「」」「「」」「」」「」」「」「」」「」」「」」「」」「」」「」」「」」「 |
| 更新開始月から今月までの締めテータを再計算します。<br>既に締切処理されている取引先は変わりません。<br>この処理には時間がかかります。 | ОК                                        |

# 4. その他の機能

### 4-1. 支払一覧

その月の支払予定を一覧で見ることができます。

| を払締処理 Version 25.1.30   シップス | ファクトリ株式会社 |      |       |                |      |     |           |          |           |        |       |         |         |
|------------------------------|-----------|------|-------|----------------|------|-----|-----------|----------|-----------|--------|-------|---------|---------|
| ↓ 支払処理(仕入先向(+)               | 🔒 印刷と出力   | • [] | ∣≣ 選択 | 行の支払明細発行 ▼ ∑ 支 | 医払予定 | UZF | 🖐 データ更新 🗸 | 4 畳む   ▶ | 開く   📔 仕訳 | 表示     |       |         |         |
|                              | 内容(印刷済)   | 順    | Code  | 会社名            | 為替   | 締日  | ※前回繰越額    | ※当月支払額   | ※繰越金額     | ※当月仕入  | ※消費税  | ※当月仕入合計 | ※支払残高   |
|                              | 🚖 残高有 🛛   | 1    | 00001 | 株式会社 藍祥        |      | 28  | 1,545     | -        | 1,545     | -      | -     | -       | 1,545   |
| ■月                           | 🚖 仕入有 〇   | 2    | 00020 | 株式会社 稲葉塗装      |      | 31  | 140,080   |          | 140,080   | 60,600 | 6,060 | 66,660  | 206,740 |
|                              | 🚖 残高有 ×   | 3    | 00052 | 株式会社 ウミサワ      |      | 31  | 336,424   | -        | 336,424   | -      | -     | -       | 336,424 |
| 1025 〒 平 5 〒 月度              | 🔶 残高有 🗙   | 4    | 00086 | 有限会社 システムボム    | CNY  | 31  | 104,500   | -        | 104,500   | -      | -     | -       | 104,500 |

| ★       (F) (按果家行 ●(F) (印)         ★       (F) (按果家行 ●(F) (印)         ★       (F) (按果家行 ●(F) (P)         ★       (F) (按果家行 ●(F) (P)         ★       (F) (按果家行 ●(F) (P)         ★       (F) (按果家行 ●(F)         ★       (F) (U)         ★       (F) (U)         ★ <th>ム 予定リスト Version 25.1.30   シッ</th> <th>יוגוי</th> <th>ットリ株式</th> <th>式会社</th> <th></th> <th></th> <th></th> <th></th> <th></th> <th></th>                                                             | ム 予定リスト Version 25.1.30   シッ | יוגוי | ットリ株式   | 式会社             |    |    |      |     |         |         |
|----------------------------------------------------------------------------------------------------|------------------------------|-------|---------|-----------------|----|----|------|-----|---------|---------|
| 支払予定以入       順       Cod       会社名       NB       WEI       支払用       支払用       支払用       支払用       支払用       125239         年月       2025       055       (5)       (5)       (5)       (5)       (5)       (5)       (5)       (5)       (5)       (5)       (5)       (5)       (5)       (5)       (5)       (5)       (5)       (5)       (5)       (5)       (5)       (5)       (5)       (5)       (5)       (5)       (5)       (5)       (5)       (5)       (5)       (5)       (5)       (5)       (5)       (5)       (5)       (5)       (5)       (5)       (5)       (5)       (5)       (5)       (5)       (5)       (5)       (5)       (5)       (5)       (5)       (5)       (5)       (5)       (5)       (5)       (5)       (5)       (5)       (5)       (5)       (5)       (5)       (5)       (5)       (5)       (5)       (5)       (5)       (5)       (5)       (5)       (5)       (5)       (5)       (5)       (5)       (5)       (5)       (5)       (5)       (5)       (5)       (5)       (5)       (5)       (5)       (5)       (5)       (5)       < | ħ                            | : #   | [F5] 検索 | 集実行   🚔 [F6] 印刷 |    |    |      |     |         | 🛃 [F12] |
| 東月2005 65<br>く >>       100000       株式会社 福建送菜                                                                                                    | 支払予定リスト                      | 頄     | Code    | 会社名             | 為替 | 締日 | 支払条件 | 支払日 | 支払予定額   |         |
| 年月       2025       0005       病性会社 (先行)        31       翌月       31       3214         文北日       1       31       31       321       31       3218         支北日       1       31       31       321       31       3218         支北日       1       31       321       31       321       31       3218         支北日       1       31       321       31       321       31       3218         支北日       1       -       31       321       31       3219       31       3219         支北日       1       -       31       321       31       3219       31       3219                                                                                                    |                              | 1     | 00020   | 株式会社 稲葉塗装       |    | 31 | 翌月   | 31  | 126,280 |         |
| 年月       2025       05         く       >       01028       病服会社 ジャンスネクト        31       翌月       31       32,718         支払日       1        01018       再用金社 派売        31       翌月       31       35,050         支払日       1        01018       再用金土 派        31       翌月       31       25,19                                                                                                    |                              | 2     | 00052   | 株式会社 ウミサワ       |    | 31 | 翌月   | 31  | 924     |         |
|                                                                                                    | GE 0005 05                   | 3     | 00093   | 有限会社 ジャンヌネット    |    | 81 | 翌月   | 81  | 3,718   |         |
| く       >         支払日       •       01087       三井静朱工業        31       翌月       91       2519         支払日       •       01        1       翌月       91       2519                                                                                                    | 年月 2020 00                   | 4     | 00128   | 有限会社 輝元         |    | 31 | 翌月   | 31  | 660     |         |
| 支出 一 ~ 31                                                                                                    |                              | 5     | 00187   | 三井酸索工業          |    | 31 | 翌月   | 31  | 2,519   |         |
|                                                                                                    |                              |       |         |                 |    |    |      |     |         |         |
|                                                                                                    |                              |       |         |                 |    |    |      |     |         |         |
|                                                                                                    | \$4LH ~ 31                   |       |         |                 |    |    |      |     |         |         |
|                                                                                                    |                              |       |         |                 |    |    |      |     |         |         |
|                                                                                                    |                              |       |         |                 |    |    |      |     |         |         |
|                                                                                                    |                              |       |         |                 |    |    |      |     |         |         |
|                                                                                                    |                              |       |         |                 |    |    |      |     |         |         |
|                                                                                                    |                              |       |         |                 |    |    |      |     |         |         |
|                                                                                                    |                              |       |         |                 |    |    |      |     |         |         |
|                                                                                                    |                              |       |         |                 |    |    |      |     |         |         |
|                                                                                                    |                              |       |         |                 |    |    |      |     |         |         |
|                                                                                                    |                              |       |         |                 |    |    |      |     |         |         |
|                                                                                                    |                              |       |         |                 |    |    |      |     |         |         |
|                                                                                                    |                              |       |         |                 |    |    |      |     |         |         |
|                                                                                                    |                              |       |         |                 |    |    |      |     |         |         |
|                                                                                                    |                              |       |         |                 |    |    |      |     |         |         |
|                                                                                                    |                              |       |         |                 |    |    |      |     |         |         |
|                                                                                                    |                              |       |         |                 |    |    |      |     |         |         |
|                                                                                                    |                              |       |         |                 |    |    |      |     |         |         |
|                                                                                                    |                              |       |         |                 |    |    |      |     |         |         |
|                                                                                                    |                              |       |         |                 |    |    |      |     |         |         |
|                                                                                                    | 134,101                      |       |         |                 |    |    |      |     |         |         |

支払処理では、支払をするお金やでんさいなどのデータを入れることができます。 以下の画面で支払処理を行うことができます。

| と払処理 Version 2<br>F3] 登録   🔒 削隊 | 24.9.11<br>除                  | シップス<br> 新規          | ファクト<br>論 [F5 | リ株式会社<br>  残高参照ウィンドウ             | 三 期間内   | 支払一覧    |     |    |        |     |       |            |                |                                          | - 1 | 그 :<br>51 문 |
|---------------------------------|-------------------------------|----------------------|---------------|----------------------------------|---------|---------|-----|----|--------|-----|-------|------------|----------------|------------------------------------------|-----|-------------|
| ※ 取引先 💣                         | 1                             | 0020 <mark>株</mark>  | 式会社           | 稲葉塗装                             |         |         |     |    |        | 3   | 无法処理  | E          | 新              | R                                        |     |             |
|                                 | 使用                            |                      | 81 Jao        | an / Yen (81)                    |         |         |     |    |        | 縴F  | 1 31  |            | ※ 登録者<br>※ 支払日 | 6001山田太郎     10011山田 太郎     1025/08/31 → |     | ~           |
|                                 | 100713                        |                      | 余口库           |                                  |         |         |     |    |        | 10. | 全額    |            |                |                                          |     |             |
|                                 | 振込み                           | L 🖸 🔟                | )2 東京         | (三菱UFJ銀行 普通)                     | 口座      |         |     | ~  | 1      |     |       |            | 1 XATTIN BRIDE |                                          | 金額  | ā           |
|                                 | 小切手                           |                      | )2 東京         | (三菱UFJ銀行 普通                      | 口座      |         |     | ~  |        |     |       |            |                | 振込み手数料 🔽                                 |     |             |
|                                 | . 現余                          |                      | )1 余翁         | 急出納加風                            |         |         |     |    |        |     |       |            | 買損             | (会計)のみ調整 🔲 🗌                             |     | 1           |
|                                 |                               | - U !!!              |               | ÷                                |         |         |     |    |        |     | 会牺    | 油油口        |                |                                          |     |             |
| 7                               | でんさい                          | ΠŐ                   | 176941        | ,                                |         |         |     |    |        |     | 22.07 | 2025/06/30 |                | キャッシュ                                    |     |             |
| 7                               | でんさい                          |                      | 04 愛矢         | 哦行 大村支店 当!                       | 座       |         |     | ~  |        |     |       | 2025/06/30 |                | 手形                                       |     |             |
| 7                               | でんさい                          |                      | 04 愛知         | 1銀行 大村支店 当/                      | 座       |         |     | ~  |        |     |       | 2025/06/30 |                | 相殺                                       |     |             |
| न् म                            | € <b>Π</b> < / 1 <sup>*</sup> |                      |               |                                  |         |         |     |    |        |     |       |            |                | (直引)き                                    |     |             |
|                                 | +π≥().<br>⊫π≤(0)              |                      |               |                                  |         |         |     |    |        |     |       |            |                |                                          |     | 1           |
| E0+                             | <del>т</del> ля (2.           | · U                  |               |                                  |         |         |     |    |        |     |       |            |                | 総合計 JPY                                  |     | Ē           |
|                                 | 4.00 10                       |                      | ント            |                                  |         |         |     |    |        |     | 金額    |            |                |                                          |     |             |
|                                 | 相報                            |                      |               |                                  |         |         |     |    |        |     |       |            | É              | 社通貨 JPY                                  |     | 円           |
|                                 | 1051さ                         | : U _                |               |                                  |         |         |     |    |        |     |       |            |                | 管出レート                                    |     |             |
|                                 | 制設                            | E U                  |               |                                  |         |         |     |    |        |     |       |            |                | different in 1                           |     |             |
| 示範囲 * 全て表                       | 長示                            |                      |               | -                                |         |         |     |    |        |     |       |            |                |                                          |     |             |
| * 全て表                           | 表示                            |                      |               |                                  |         |         |     |    |        |     |       |            |                |                                          |     |             |
| 音(1)半年間                         | 前から                           | 表示                   |               | 弓 <mark>先</mark>                 | 総合計     | 振込み     | 小切手 | 現金 | 手形     | 相殺  | 値引き   | 手数料/調整     | 登録者            |                                          |     |             |
| 52100 (3) 2年前                   | 市から表                          | 示                    |               | 0:0 イナハトソウ                       | 494,500 | 494,500 |     |    |        |     |       |            | 0001山田 太郎      |                                          |     |             |
| 52100000000000                  | 101 20<br>101 20              | 129/11/2<br>124/08/2 |               | 000 0 17/15/99<br>00020 77/15/99 | 480,700 | 480,700 |     |    |        |     |       |            | 0001山田 太郎      |                                          |     |             |
| 5130000002000                   | 001 20                        | 019/08/0             |               | 00020 イナハキソウ                     | 51,000  | 35,600  |     |    | 15,400 |     |       |            | 0001山田 太郎      |                                          |     |             |
| 5130000000600                   | 080 20                        | 018/11/1             | i             | 00020                            | 426,996 | 426,996 |     |    |        |     |       |            | 0030田中 陽子      |                                          |     |             |

支払日の表示範囲については、支払処理を開いた日から「〇年前から表示」となります。

■ 相殺

例えば… A社が自社に支払う金額が1万円で、自社がA社に支払う金額が5千円とした場合、 相殺した5千円をA社が自社に支払えば良いという場合。

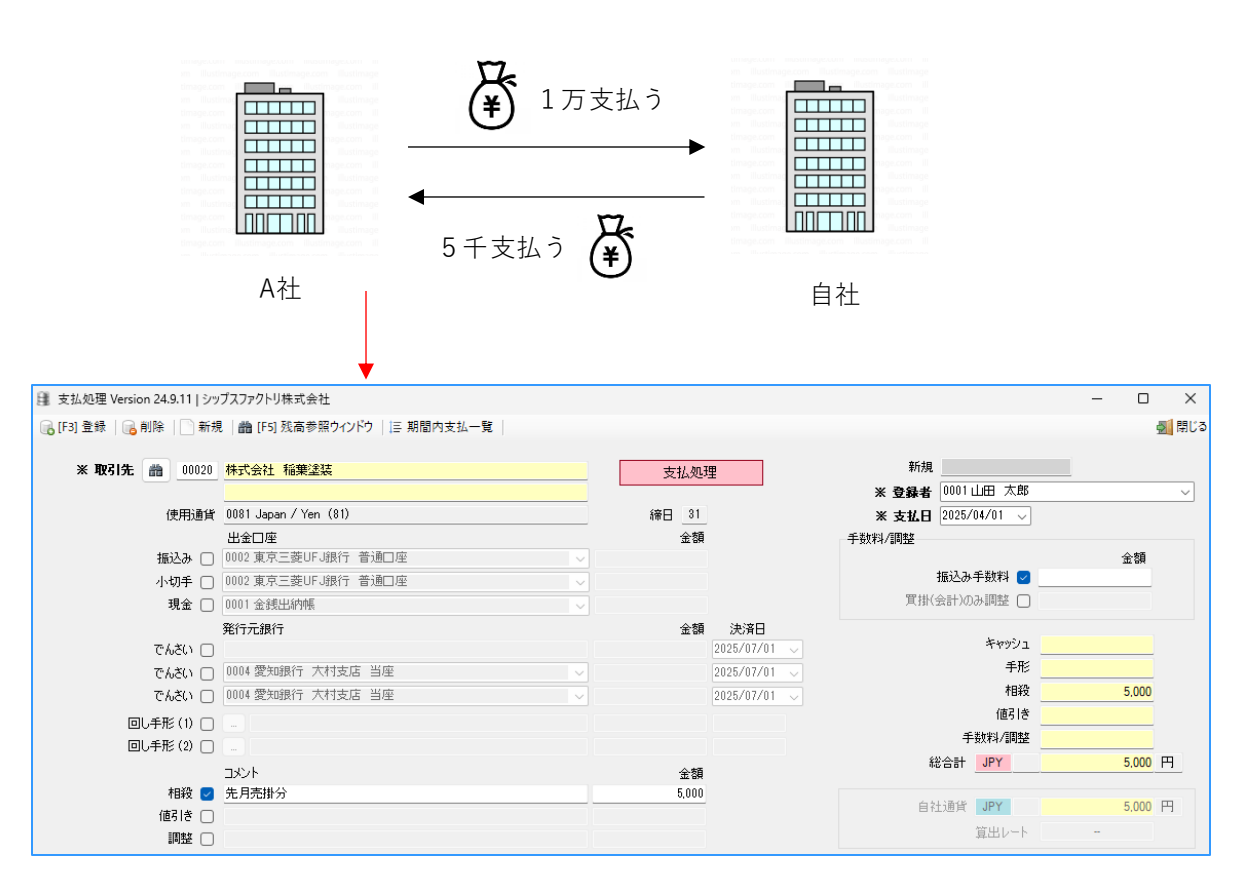